(ฉบับปรับปรุง ครั้งที่ 1/2562)

ประกาศใช้ ณ วันที่ 13 มกราคม 2562

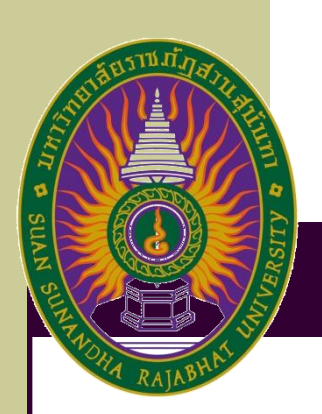

## คู่มือการปฏิบัติงาน (Work Manual)

# การทำหนังสือฝึกประสบการณ์วิชาชีพ

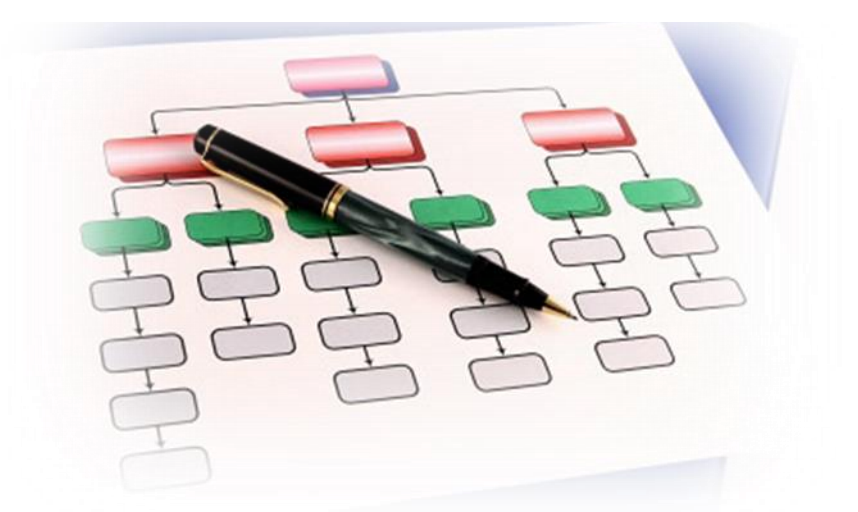

จัดทำโดย นายจตุพร ผั้วผดุง ตำแหน่ง เจ้าหน้าที่บริหารงานทั่วไป Suan Sunandha Rajabhat University คู่มือการปฏิบัติงาน การทำหนังสือฝึกประสบการณ์วิชาชีพของนักศึกษา จัดทำขึ้นเพื่อใช้เป็นคู่มือใน การปฏิบัติงาน และสำหรับผู้ปฏิบัติงานแทน เพื่อนำไปปฏิบัติงานการทำหนังสือฝึกประสบการณ์วิชาชีพ นักศึกษา และความสะดวกรวดเร็วในการให้บริการ

คู่มือฉบับนี้ประกอบด้วย 1) วัตถุประสงค์ของการจัดทำคู่มือ 2) ขอบเขตของกระบวนการ 3) กระบวนการและขั้นตอนการปฏิบัติงาน

ผู้จัดทำ

13 มกราคม 2562

## สารบัญ

| เรื่อง                                                                                    | หน้า  |
|-------------------------------------------------------------------------------------------|-------|
|                                                                                           |       |
| คำนำ                                                                                      | ก     |
| สารบัญ                                                                                    | ข     |
| 1. วัตถุประสงค์ของการจัดทำคู่มือ                                                          | 1     |
| 2. ขอบเขตของกระบวนการ                                                                     | 1     |
| 3. ขั้นตอนการปฏิบัติงาน                                                                   | 1     |
| 3.1 กระบวนการปฏิบัติงาน                                                                   | 1     |
| 3.2 ผังกระบวนการปฏิบัติงาน                                                                | 2     |
| ภาคผนวก                                                                                   |       |
| ภาคผนวก ก วิธีทำหนังสือขอความอนุเคราะห์และหนังสือขอส่งตัวนักศึกษาเข้าฝึกประสบการณ์วิชาชีพ | 4-18  |
| ผ่านระบบ E-OFFICE                                                                         |       |
| ภาคผนวก ข แบบฟอร์มที่ใช้ปฏิบัติงาน                                                        | 19-22 |

#### 1. วัตถุประสงค์

- เพื่อใช้เป็นคู่มือในการปฏิบัติงาน และสำหรับผู้ปฏิบัติงานแทน เพื่อนำไปปฏิบัติงานการทำหนังสือฝึก ประสบการณ์วิชาชีพนักศึกษา
- เพื่อลดข้อผิดพลาดจากการทำงานที่ไม่เป็นระบบ
- เพื่อความสะดวกรวดเร็วในการให้บริการ

#### 2. ขอบเขต

- ควบคุมการปฏิบัติงานในขั้นตอนการทำหนังสือฝึกประสบการณ์วิชาชีพนักศึกษา
- สามารถตรวจสอบข้อมูลเบื้องต้นได้

#### 3. ขั้นตอนการปฏิบัติงาน

#### 3.1 การทำหนังสือฝึกประสบการณ์วิชาชีพของนักศึกษาในระบบ E-office

3.1.1เจ้าหน้าที่บริหารงานทั่วไปรับบันทึกข้อความขอใบทาบทามฝึกงานจากอาจารย์ประจำสาขา

3.1.2เจ้าหน้าที่บริหารงานทั่วไปจัดทำหนังสือขอความอนุเคราะห์รับนักศึกษาเข้าฝึกประสบการณ์วิชาชีพ(ใน ระบบ E-office) คณบดีลงนามในหนังสือ

3.1.3เจ้าหน้าที่บริหารงานทั่วไปปริ้นหนังสือขอความอนุเคราะห์รับนักศึกษาเข้าฝึกประสบการณ์วิชาชีพจากระบบ E-officeและแนบหนังสือตอบรับการเข้าฝึกงาน(FM-AD-02)ให้อาจารย์ประจำสาขา

3.1.4เจ้าหน้าที่บริหารงานทั่วไปจัดทำหนังสือขอส่งนักศึกษาเข้าฝึกประสบการณ์วิชาชีพ(ในระบบ E-office) คณบดีลงนามในหนังสือ

3.1.5เจ้าหน้าที่บริหารงานทั่วไปปริ้นหนังสือขอส่งนักศึกษาเข้าฝึกประสบการณ์วิชาชีพและแนบแบบประเมินการ ฝึกประสบการณ์ให้อาจารย์ประจำสาขา

### 3.2 ผังกระบวนการปฏิบัติงาน

|            |                                                                       |                                                                              |                                                                                                 | ผังกระบวนการ                                                                                  | รปฏิบัติงานที่มีคุณภาพ (Qua             | ality Work Procedure)                            |                                                                       |                                                                             | (B)      |
|------------|-----------------------------------------------------------------------|------------------------------------------------------------------------------|-------------------------------------------------------------------------------------------------|-----------------------------------------------------------------------------------------------|-----------------------------------------|--------------------------------------------------|-----------------------------------------------------------------------|-----------------------------------------------------------------------------|----------|
|            |                                                                       |                                                                              |                                                                                                 | กระบวนการป                                                                                    | ฏิบัติงาน : งานทำหนังสือฝึกประสบกา      | ณ์วิชาชีพของนักศึกษา                             |                                                                       |                                                                             |          |
| (<br>ดันตั |                                                                       |                                                                              | FM-xx-yy<br>แบบฟอร์ม                                                                            | Wil-XXC-YY<br>Work Intrucion                                                                  | QM-xx-yy<br>โลมมีรูปสี่งาน จุดเรื่อมโยง | การที่อสาร สายงานหลัก                            | 🔸 🔶                                                                   | ijk<br>สายงาะไปและกลับ หมายเคลลัยให้ล                                       |          |
|            | สถานประกอบการ                                                         | นักศึกษา                                                                     | อาจารย์ประจำสาขา                                                                                | เจ้าหน้าที่บริหารงานทั่ว                                                                      | วไป คณบดี                               |                                                  | มาสมุรรชาก                                                            | ละกวปกุปกุณภาพ                                                              | We       |
|            |                                                                       |                                                                              |                                                                                                 |                                                                                               |                                         | เอกสารที่เกี่ยวข้อง                              | จุดควบคุม (control item)                                              | ด้วยี้วัด (kpi)                                                             | เป้าหมาย |
|            | อื่นแบบฟอร์มขอความ<br>อนุเคราะห์เข้าฝึกงาน ครั้งที่2                  | <ul> <li>ป็นเบบท่อร์มขอความ</li> <li>อนุเคราะห์เข้าสึกงาน</li> </ul>         |                                                                                                 | จักทำหนังสือขอความอุนเศรา<br>รับนักสึกษาเข้าฝึกงาน                                            | est autou                               | หนังถือขอความอนุเคราะห์<br>รับนักศึกษาเข้าฝึกงาน | ความถูกต้องของหนังสือขอความอนุเคราะห์<br>รับนักศึกษาเข้าฝึกงาน        | ร้อยละความถูกต้องของหนังสือขอความอุนเคราะห์รับ<br>นักศึกษาเข้าฝึกงาน        | 95%      |
|            | พบัสสีอภายนอก/หบัสสีอพยบรับเข้า<br>สิกขาม                             | สังตกหมายหาบหานไปยังที่หญ่ายงาน<br>หรือมอบเพชบรับเข้าสึกงาน                  |                                                                                                 | ให้เก็บขัญลูกบัสโซอการบอนุศร<br>บักถึงเขาเข้าใกประสบเทรณ์ใจาซิ<br>ผมมหนัสโดดของวันกรณ์ ได้เจา | ราจกัชบ<br>พพรัธม                       | หมังสือขอความอนุเคราะห์<br>รับนักศึกษาเข้าฝึกงาน | ความถูกค้องครบถ้วนของหนังสือขอความ<br>อนุเคราะห์รับนักศึกษาเข้าฝึกงาน | ร้อยละความถูกค้องครบถัวนของหนังสือขอความ<br>อนุเคราะห์รับนักศึกษาเข้าฝึกงาน | 95%      |
| ชั้นตอน    |                                                                       | วันข้ามีกราบ<br>                                                             |                                                                                                 | ขัดกำหนังสือของส่งบักศักราง<br>ประสบการณริชาชัด(WIAD4                                         | Eilan<br>OU<br>RAMINI                   | หนังสือขอส่งนักศึกษาเข้า<br>ฝึกประสบการณ์วิชาชีพ | ความถูกต้องของหนังสือขอส่งนักศึกษาเข้าฝึก<br>ประสบการณ์วิชาชีพ        | ร้อยละความถูกต้องของหนังสือขอส่งนักศึกษาเข้าฝึก<br>ประสบการณ์วิชาชีพ        | 95%      |
|            | พบัสสิยสพร้าบัคศีกราเข้าสิก<br>ประสบการณวิชารีพ/แบบประสบ<br>การสิกราบ | รับตุลงบายส่งตัวหรือเมลดสรายมบ<br>ไปยิ่งสังหว่ายงายในวันยาสที่เข้า<br>สิภราบ | แขทหบังสือร่งดับบักศึกษาเข้าสิก<br>ประสบการณัวราร์ฟ-นมนประมับ<br>การสิกประสบการณ์ ไม่ในปฐมบิเพศ | ้จักเก็บรัฒนูหนังสือส่งส่าวนักก็<br>เข้าสึกประสบการณ์วิชารีงพร้า<br>ผมประเมินการสึกประสบการ   | กษา<br>สมมาย<br>สม                      | หนังสือขอส่งนักศึกษาเข้า<br>ฝึกประสบการณ์วิชาชีพ | ความถูกท้องครบถ้วนของหนังสือขอล่ง<br>นักศึกษาเข้าฝึกประสบการณ์วิชาชีพ | ร้อยสะความถูกต้องครบถ้วนของหนังสือขอส่งนักศึกษา<br>เข้าฝึกประสบการณ์วิชาชีพ | 95%      |
|            |                                                                       |                                                                              | แบบประเมินการฝึกงาน<br>สมุดภูมิชปฏิบัติงาน                                                      |                                                                                               |                                         | -                                                |                                                                       | -                                                                           | -        |
|            |                                                                       | ผู้<br>ต่<br>วั                                                              | (อนุมัติ<br>กแหน่ง<br>วันที่                                                                    |                                                                                               |                                         |                                                  |                                                                       | ดังซึ่งัด (KPD)<br>                                                         |          |

# ภาคผนวก

## ภาคผนวก ก

# วิธีทำหนังสือขอความอนุเคราะห์และหนังสือขอส่ง ตัวนักศึกษาเข้าฝึกประสบการณ์วิชาชีพผ่านระบบ E-OFFICE

### วิธีทำหนังสือขอความอนุเคราะห์และหนังสือขอส่งตัวนักศึกษาเข้าฝึกประสบการณ์วิชาชีพ ผ่านระบบ E-OFFICE

1.เข้าระบบอินเตอร์เน็ต (1)ไปที่ http://eoffice.ssru.ac.th/ (2) ใส่ชื่อผู้ใช้ (3) ใส่รหัสผ่าน (4) คลิกเข้าสู่ระบบ

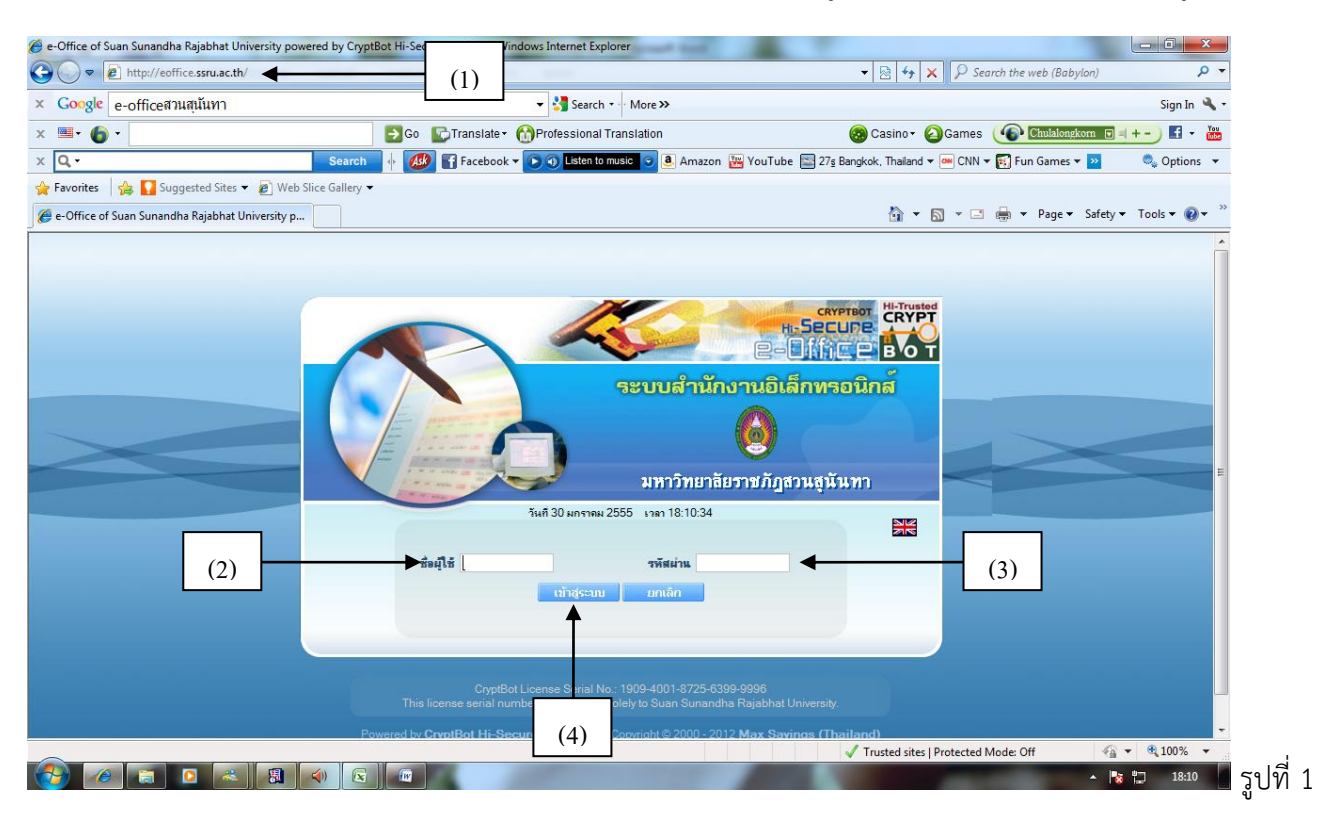

### 2.คลิกที่เมนู สร้าง-ส่ง

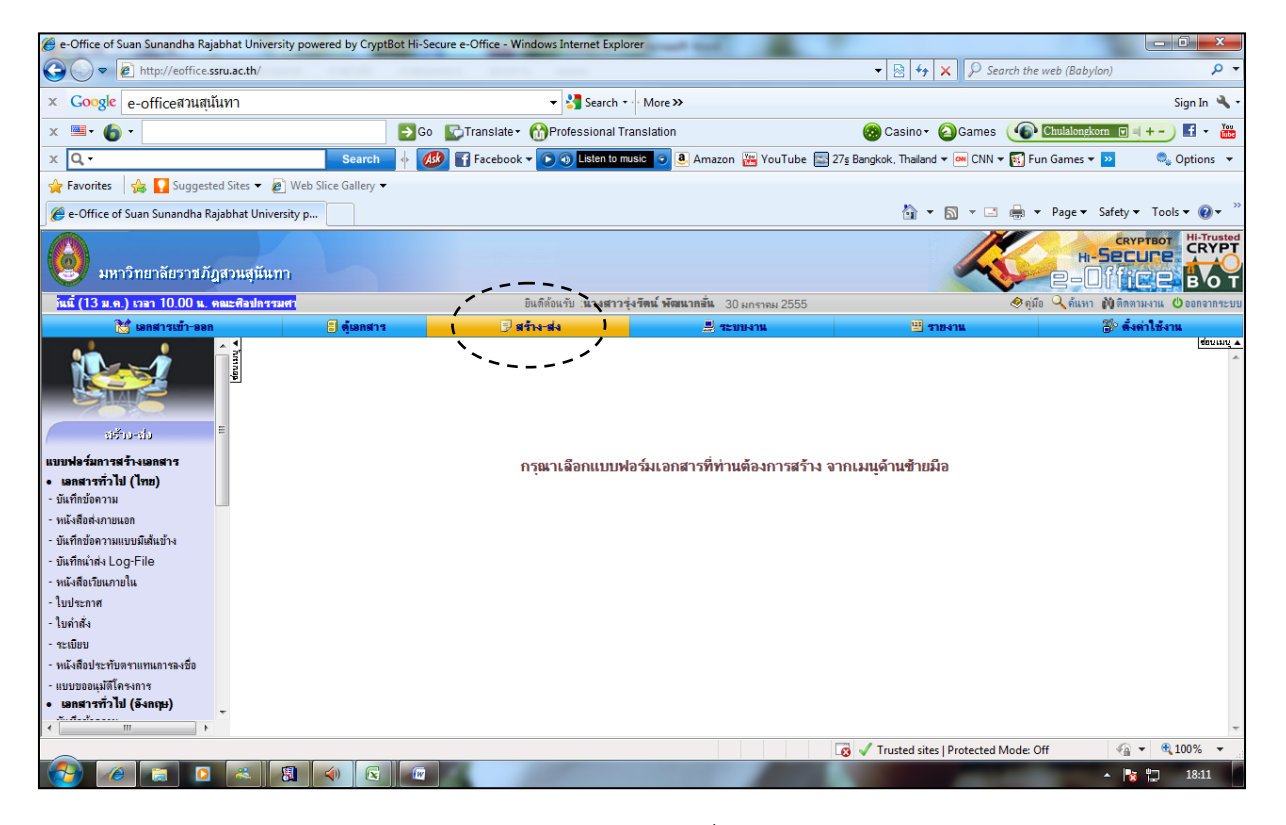

3.คลิกที่ (1) บันทึกข้อความ (2) สร้างเอกสารใหม่

| 🏉 e-Office of Suan Sunandha Rajabhat I                                                                                                    | University powered by CryptBot Hi-Secure e-Of | fice - Windows Internet Explorer | a should had          |                    |                     |                             |
|----------------------------------------------------------------------------------------------------|-----------------------------------------------|----------------------------------|-----------------------|--------------------|---------------------|-----------------------------|
| 🕞 🍚 💌 http://eoffice.ssru.ac.                                                                                                    | th/                                           |                                  |                       | ▼ 🗟 4 <sub>7</sub> | 🗙 🔎 Web Search      | • م                         |
| × Google                                                                                                    |                                               | 👻 🚼 Search 🐑 💥 Share 🛛 Mor       | e »                   |                    |                     | Sign In 🔌 🗸                 |
| 🖕 Favorites 🛛 👍 🔊 e-Office of Sua                                                                                                    | n Sunandh 👩 Suggested Sites 👻 👩 Get n         | nore Add-ons 🔻                   |                       |                    |                     |                             |
| 🏉 e-Office of Suan Sunandha Rajabhat                                                                                                    | University p                                  |                                  |                       | 🟠 👻                | 🔊 🔹 🖶 🔻 Page        | 🔹 Safety 🕶 Tools 🕶 🔞 🕶 🦥    |
| 😡 มหาวิทยาลัยราชภั                                                                                                    | ฏสานสุมันทา                                   | ຄືແລ້ເຈັ້ນເຂັ້ນ "ແລະອອກ          | - 16 up x bour - 2656 |                    |                     |                             |
| ระบบเดวดา บระเภทดวามสามารถวชาย                                                                                                    | การและความส<br>19 ตั้นอาสาร                   | 🗉 สร้าง-ส่ง                      |                       | 123 535,431        | O úno 🗸 u           | 🖉 ตั้งค่าให้งาน             |
|                                                                                                    | ทะเบียนเอกสาร:หนังสือส่งภายน                  | เอก (ไทย) ∷ ใแช่พ 1 ▼ วัน        |                       |                    |                     | enersia v                   |
|                                                                                                    | เลขที่หนึ่งพื่อ                               | เรื่อง                           |                       | วันที่เอกสาร       | สถานะ               | น่าเข้าดู้                  |
| รได้ใน-รไป                                                                                                    |                                               |                                  | ไม่มีรายการ!          |                    |                     |                             |
| <ul> <li>แตรงรารทั่วไป (Irng)</li> <li>แต้สตร้องราวแบบมีเล้นบ้าง</li> <li>เป็นสีกล้องราวแบบมีเล้นบ้าง</li> <li>เป็นสีกล้องราวแบบมีเล้นบ้าง</li> <li>เป็นสีกล้องราวแบบมีเล้นบ้าง</li> <li>เป็นสีกล้องราวแบบมีเล้นบ้าง</li> <li>เป็นข่างราว</li> <li>เป็นที่กลึง</li> <li>จะเป็ยบ</li> <li>หนังสือประวับหาามหามาระเชือ</li> <li>แบบขออเมลี่มีกิจงการ</li> <li>เป็นสีกลังสายแอก</li> <li>เป็นสีกลังสายเสล</li> <li>เป็นสีกลังสายเสล</li> <li>เป็นสีกลังสายเลล</li> <li>เป็นสีกลังสายเลล</li> <li>เป็นสีกลังสายเลล</li> <li>เป็นสีกลังสายเลล</li> <li>เป็นสีกลังสายเลล</li> <li>เป็นสีกลังสายเลล</li> <li>เป็นสีกลังสายเลล</li> <li>เป็นสีกลังสายเลล</li> <li>เป็นสีกลังสายเลล</li> <li>เป็นสีกลังสายเลล</li> <li>เป็นสีกลังสายเลล</li> <li>เป็นสีกลังสายเลล</li> <li>เป็นสีกลังสามสายสาย</li> <li>เป็นประเทศ จะกอออนุษร</li> <li>เป็นที่หนังเล่น</li> </ul> | (1)                                           |                                  |                       |                    | (2)                 | fasionauan (Ina) " Insi     |
|                                                                                                    |                                               |                                  |                       | ✓ Trusted sites    | Protected Mode: Off |                             |
|                                                                                                    |                                               |                                  |                       |                    | TH                  | ▲ 🙀 💭 1:57 PM<br>11/16/2013 |

รูปที่ 3

4.จากนั้นกรอกข้อมูลตามแบบฟอร์มให้ครบถ้วน ดังนี้

(1) ระดับเอกสาร (2) เลขที่ (3)ระบุวันเดือนปี (4)ชื่อเรื่อง (5)ผู้ที่ต้องการทำบันทึกถึง/ปลายทาง (6)ใส่เนื้อหา

| 🟉 e-Office of Suan Sunandha Rajabhat University powered by CryptBot Hi-                                                                                                    | Secure e-Office - Windows Internet Explorer                   |                                                                                                    |                 |
|----------------------------------------------------------------------------------------------------|---------------------------------------------------------------|----------------------------------------------------------------------------------------------------|-----------------|
| G ♥ ℓ http://eoffice.ssru.ac.th/                                                                                                    | and and and                                                   | 👻 🐓 🗙 👂 Search the web (Bab                                                                                                 | nylon) 🔎 🔻      |
| X Q - Search 🔶                                                                                                    | 🐠 🛐 Facebook 🔻 💽 🕥 Listen to music 💿 🖲 Amazon  🚟 YouTube 🔤 27 | 7s Bangkok, Thailand 🔻 🎯 CNN 👻 🛐 Fun Games                                                                                  | 🕶 🚬 🔍 Options 👻 |
| 🚖 Favorites 🛛 🌈 e-Office of Suan Sunandha Rajabhat University p                                                                                                    |                                                               |                                                                                                    |                 |
| มหาวิทยาลัยราชภัฏสวนสุมันทาง<br>แกรร้องรรสิมของอื่น และสรวประเมินจะแกรร้อง                                                                                                    | มินก็กับเว้บ <b>นางสาวร่งรีตน์ พัฒนากลัน</b> 30 มกรรมม 2555   |                                                                                                    |                 |
| 🔀 เอกสารเข้า-ออก 🗧 ดู้เอกสาร                                                                                                    | 🤁 สร้าง-ส่ง 🚊 ระบบงาน                                         | 🖽 รายงาน                                                                                                    | 🐉 ตั้งต่าใช้งาน |
| เห็าอายาสางออสาร         เห็าอิสารสางออสาร         • แลสรารทำไป (โทย)         บันทึงอิสารแลก         • บันทึงอิสารแลก         • บันทึงอิสารแลก         • บันทึงอิสารแลก         • บันทึงอิสารแลก         • บันทึงอิสารแลก         • บันทึงอิสารแลก         • บันทึงอิสารแลก         • บันทึงอิสารแลก         • บันทึงอิสารและ         • และสารทำไป (รางอะ)         • บันทึงอิสารกาม         • บันทึงอิสารกามแบบมิสต์บาง         • บันทึงอิสารกามแบบมิสต์บาง         • บันทึงอิสารกามแบบมิสต์บาง         • บันทึงอิสารกาม         • บันทึงอิสารกาม         • บันทึงอิสารกาม         • บันทึงอิสารกาม         • บันทึงอิสารกาม         • บันที่เชื่อสารกาม         • บันที่เชื่อสารกาม         • บันที่เชื่อสารกามแบบมิสต์บาง         • บันที่เชื่อสารกามแบบมิสต์บาง         • บันที่เชื่อสารกามแบบมิสต์บาง         • บันที่เชื่อสารกาม |                                                               | เลือก<br>มกราคม • 2555 • (ฮ)<br>•<br>•<br>•<br>•<br>•<br>•<br>•<br>•<br>•<br>•<br>•<br>•<br>•<br>•<br>•<br>•<br>•<br>•<br>• | (3)             |
|                                                                                                    |                                                               | and the second second                                                                                                    | - 🍡 🏹 18:16     |

5.จากนั้นคลิกปุ่มบันทึกเอกสาร ดังรูปที่ 5

| 🏉 e-Office of Suan Sunandha Rajabhat University po                                                                                                    | wered by CryptBot Hi-S | ecure e-Office - Windows Intern | net Explorer                                                                                                    |                                            | - 0 ×                                   |
|----------------------------------------------------------------------------------------------------|------------------------|---------------------------------|----------------------------------------------------------------------------------------------------|--------------------------------------------|-----------------------------------------|
| CO C 🗢 🙋 http://eoffice.ssru.ac.th/                                                                                                    |                        |                                 |                                                                                                    | 🕶 🍫 🗙 🔑 Search t                           | he web (Babylon) 🔎 🔻                    |
| x Q ·                                                                                                    | Search 🔶 🕻             | 👂 🚮 Facebook 🕶 💽 🌖 💷            | sten to music 🧿 🖲 Amazon 🔚 YouTube 🔤 27                                                                                                    | 's Bangkok, Thailand 🕶 🏧 CNN 🕶 🛐           | Fun Games 🔻 🚬 🔍 🄍 Options 💌             |
| 🚖 Favorites 🛛 🌈 e-Office of Suan Sunandha Raja                                                                                                    | bhat University p      |                                 |                                                                                                    |                                            |                                         |
| 🙆 มหาวิทยาลัยราชภัฏสวนสุมันทา                                                                                                    | 1                      |                                 |                                                                                                    | K                                          |                                         |
| วดล้อม และตรวจประเมในระบบการจัดการสิ่งแวดล้อม IS                                                                                                    |                        | ยินดีต้อนรับ :พ                 | <b>เางสาวรุ่งรีตน์ พัฒนากอั่น</b> 30 มกรากม 2555                                                                                                    | ۲                                          | กุ่มือ 🔍 ค้แหา 🕅 ติดตามงาน 也 ออกจากระบบ |
| 🔀 เอกสารเข้า-ออก                                                                                                    | 🗐 ตุ้เอกสาร            | 🖳 สร้าง-ส่ง                     | 🔜 ระบบงาน                                                                                                    | 🖽 รายงาน                                   | 🐉 ตั้งค่าใช้งาน                         |
| ปรักษามี<br>มรักษามี<br>มรักษาราร์วิษี<br>มรักษาราร์วิษี<br>มรักษายังกาม<br>- มันที่กลังกายแลก<br>- มันที่กลังกายแลก<br>- มันที่กลังกายใน<br>- ใบประกาศ<br>- ใบประกาศ<br>- ใบประกาศ<br>- ใบประกาศ<br>- ใบประกาศ<br>- ใบประกาศ<br>- ใบประกาศ<br>- มรับชื่อประกับตราแทนการเงอีย<br>- มรับชื่อสงกายแลก<br>- มันที่กลังกายแลก<br>- มันที่กลังกายแลก<br>- มันที่กลังกายแลก<br>- มันที่กลังกายแลก<br>- มันที่กลังกายแลก<br>- มันที่กลังกายแลก<br>- มันที่กลังกายแลก<br>- มันที่กลังกายแลก<br>- มันที่กลังกายแลก<br>- มันที่กลังกายแลก<br>- มันที่กลังกายแลก<br>- มันที่กลังกายแลก<br>- มันที่กลังกายแลก<br>- มันที่กลังกายแลก |                        | <u>หมายเหตุ(ถ้ามี)</u>          | เมื่มรำนวนท<br>เมือกไร้ค่าลงท้ายแอกสารมาครฐาน (จำมี)<br>เมือกล่าลงท้ายของท่านเอง (กรุณาอย่าไส่ชื่อ-ท่าแห<br>หรืจ พืมห์ล่าลงท้ายของท่านเอง (กรุณาอย่าไส่ชื่อ-ท่าแห<br> | <b>ບັນອກສາຣ</b> ) ( ລະດາ່ານວນຫນັກອກສາຣ<br> | jevun 4                                 |
|                                                                                                    |                        | 6                               |                                                                                                    | -                                          | <ul> <li>No. 18:17</li> </ul>           |

รูปที่ 5

6.จากนั้นคลิกปุ่มเอกสารเพื่อลงนามที่ต้องการส่งไปพร้อม และบันทึกเอกสาร ดังรูปที่ 6

| e-Office of Suan Sunandha Rajabhat University powere                                                   | ed by CryptBot Hi-Secure e-O | ffice - Windows Internet Explorer |                                        |                             | _ 0 <u>×</u>                             |
|----------------------------------------------------------------------------------------------------|------------------------------|-----------------------------------|----------------------------------------|-----------------------------|------------------------------------------|
| 🕒 🔍 🗢 🙋 http://eoffice.ssru.ac.th/                                                                     | -                            |                                   |                                        | 🛨 🗟 😽 🗙 👂 Wet               | Search P •                               |
| × Google                                                                                               |                              | 👻 🐫 Search 🔹 👯 Share              | More »                                 |                             | Sign In 🔌                                |
| 🖕 Favorites 🛛 🚕 🔊 e-Office of Suan Sunandh 🔊                                                           | Suggested Sites 👻 🔊 Get      | more Add-ons 🕶                    |                                        |                             |                                          |
| 🝘 e-Office of Suan Sunandha Rajabhat University p                                                      |                              |                                   |                                        | 🟠 <b>-</b> 🗟 - 🖃            | 🚔 🔻 Page 🕶 Safety 🕶 Tools 🕶 🔞 😁          |
| 🙆 มหาวิทยาลัยราชภัฏสวแสมันเ                                                                            | m                            |                                   |                                        | K                           |                                          |
| เสูนันทา เรื่อง การกำหนดชั่วโมงสอนของคณาจารย์ มหาวิทย                                                  |                              | ยินดีต้อนรับ : <b>นาะ</b>         | <b>จตุพร ม้วมตุง</b> 16 พฤศจิกายน 2556 |                             | 🗢 กุ่มือ 🔍 ด้นหา 🕅 ติดตามงาน 🔘 ออกจากระบ |
| 🤡 เอกสารเข้า-ออก                                                                                       | 🗐 คู้เอกสาร                  | 🕑 สร้าง-ส่ง                       | 📇 ระทบงาน                              | 🖷 รายงาน                    | 🐉 ตั้งต่าใช้งาน                          |
|                                                                                                    |                              |                                   | *                                      |                             | (dennur ,                                |
| ามรับมะนับ<br>แทบฟอร์มการสร้างเอกสาร<br>• แลกรรทรัวไป (ไทย)<br>- ขันที่กร้องกาน ≡<br>• หนึ่งสืดสรากแนก |                              | <u>หมายเทต</u> (ถ้ามี)            | ună 🔹                                  | 4<br>7                      |                                          |
| - บันทึกบ้อความแบบมิต้นข้าง<br>- บันทึกแว่ค่ง Log-File<br>- หนังสือเรียนภายใน<br>- ใบประกาศ            |                              | ข้างถึง<br>สิ่งที่ส่งมาด้วย       |                                        |                             |                                          |
| - ใบคำสัง<br>- ขะเบียบ                                                                                 | ·                            | เอกสารเพื่อองนาม                  |                                        |                             |                                          |
| - หนังสือประทับตราแทนการลงชื่อ                                                                         |                              |                                   |                                        |                             |                                          |
| - แบบขออแม่ดีโดรงการ<br>• <b>เอกสารทั่วไป (อังกฤษ)</b><br>- บันทึกข้อความ                              |                              |                                   |                                        | -                           | สร้างข้อความบันทักโน้ค 📝                 |
| - พนังสือส่งภายนอก                                                                                     |                              |                                   |                                        |                             |                                          |
| - บนทกขอดวามแบบมเสนขาง<br>- พันชีดแว่ส่ง Log File                                                      |                              |                                   |                                        |                             | เลือกผู้องนาม/ผู้รับ 🚨                   |
| - หนังสือประทับตราแทนการองชื่อ                                                                         |                              |                                   |                                        |                             | พิมพ์เลกสาร 🍓                            |
| • เอกสารด้านบุคอากร<br>- ใบอาปาย อาถิง อาคออดบุตร ▼<br>< IIIIIIIIIIIIIIIIIIIIIIIIIIIIIIIIIII           |                              |                                   |                                        | 🕞 บันทึกเอกสาร 🛛 🖉 ลงนามเอก | สาร 🛃 ส่งไปลงนาม 🔣 กลับ                  |
| Done                                                                                                   |                              |                                   |                                        | Trusted sites   Protected M | lode: Off 🛛 🖓 🔻 🔍 105% 👻                 |
| 🚱 📋 🖸 🧔 🔗                                                                                              | W                            |                                   |                                        |                             | TH 🔺 🎼 💭 🐠 7:48 PM<br>11/16/2013         |

7. จากนั้นจัดทำหนังสือภายนอกคลิกที่เมนู สร้าง-ส่ง

| e-Office of Suan Sunandha Rajabhat University powered by Cry                                                                                                    | yptBot Hi-Secure e-Office - Windows Internet Explorer |                                    |                                             |                                |
|----------------------------------------------------------------------------------------------------|-------------------------------------------------------|------------------------------------|---------------------------------------------|--------------------------------|
| G ♥ ♥ http://eoffice.ssru.ac.th/                                                                                                    |                                                       |                                    | 👻 🔄 🎸 🗙 🔎 Search the web (Babylon           | ) <u>P</u> -                   |
| × Google e-officeสวนสุนันทา                                                                                                    | ▼ 🔧 Search 🕶 More እ                                   | <b>&gt;</b>                        |                                             | Sign In 🔌 🕶                    |
| x 🖷• 🌀 •                                                                                                    | Bo STranslate → COProfessional Translation            |                                    | 🛞 Casino - 🙆 Games 🐠 Chulalongkom           | 🗖 - 🕂 - 🔛                      |
| × Q - Searci                                                                                                    | h 🛛 🗄 🚮 Facebook 👻 💽 🗿 Listen to music 🕤 🖟            | 🖲 Amazon 🚟 YouTube 📰 27 <u>s</u> B | langkok, Thailand 👻 甅 CNN 👻 🋐 Fun Games 👻 🎴 | 🔹 🔍 Options 🔻                  |
| 🚖 Favorites 🛛 👍 🌄 Suggested Sites 👻 🖉 Web Slice Gallery                                                                                                    | / •                                                   |                                    |                                             |                                |
| 🟉 e-Office of Suan Sunandha Rajabhat University p                                                                                                    |                                                       |                                    | 🏠 💌 🔝 👻 🚍 🖶 💌 Page 🕶 Sa                     | afety 🕶 Tools 💌 🔞 💌 🦈          |
| 🙆 มหาวิทยาลัยราชภัฏสวนสุนันทา                                                                                                    |                                                       |                                    |                                             |                                |
| าแน้ (13 ม.ค.) เวลา 10.00 น. คณะศิลปกรรมศา                                                                                                    | ยินดีด้อนรับ : นางสาวรุ่งรัดน์ พัฒ                    | <b>นากลัน</b> 30 มกราคม 2555       | 🗢 คู่มือ 🔍 ค้แหา 👔                          | ญิติดตามงาน (Üออกจากระบบ<br>∞. |
| 🔀 เอกสารเขา-ออก 🗧 ดุเอกส                                                                                                    |                                                       | 💾 ระบบงาน                          | 🗄 รายงาน                                    | #งดาไชงาน<br>ขอบเมน ▲          |
| มร้างสมารรร้างเอกสาร<br>เมษาไรร์มากรรร้างเอกสาร<br>อายเทียงอากาม<br>จามเทียงอากาม<br>จามเทียงอากามแบบมีเห็นข้าง<br>จามเทียงสางกามแบบมีเห็นข้าง<br>จามเทียงสิ่งเวินมากขใน<br>- ใบประกาศ<br>- ใบประกาศ<br>- ใบประกาศ<br>- ใบประกาศ<br>- เประกาศ<br>- เประกาศ<br>- | กรุณาเลือกแบบฟอร์มเอก                                 | สารที่ท่านต้องการสร้าง จากเ        | มนุค้านข้ายมือ                              | ۸<br>۲                         |
|                                                                                                    |                                                       | 6                                  | Trusted sites   Protected Mode: Off         | 🖓 🕶 🔍 100% 👻 🖉                 |
|                                                                                                    |                                                       |                                    |                                             | 18:11                          |

รูปที่ 7

8.คลิกที่ (1) หนังสือส่งภายนอก (2) สร้างเอกสารใหม่

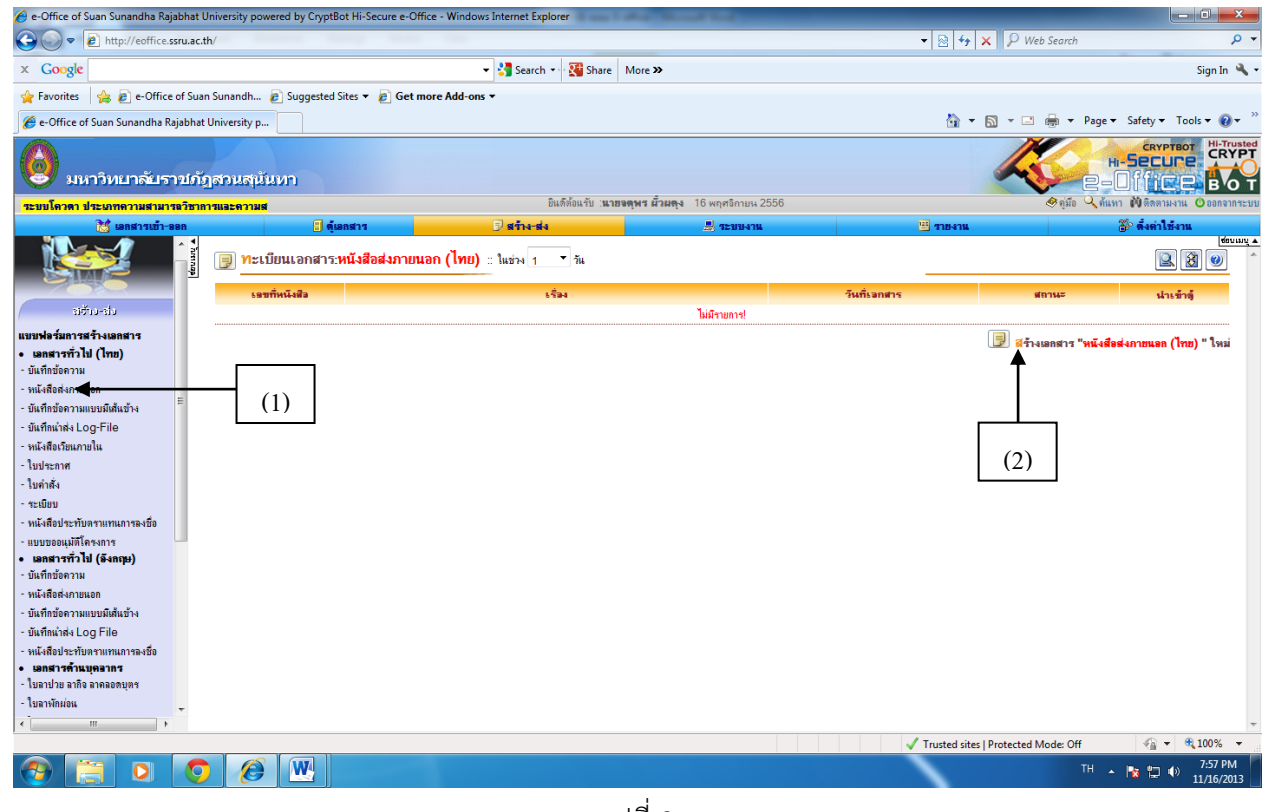

รูปที่ 8

9. (1) ระดับเอกสาร (2) เลขที่ราชการ(3)เลือกที่อยู่ (4)ระบุวันเดือนปี (5)ชื่อเรื่อง (6)ผู้ที่ต้องการทำบันทึกถึง/ปลายทาง (7)ใส่เนื้อหา

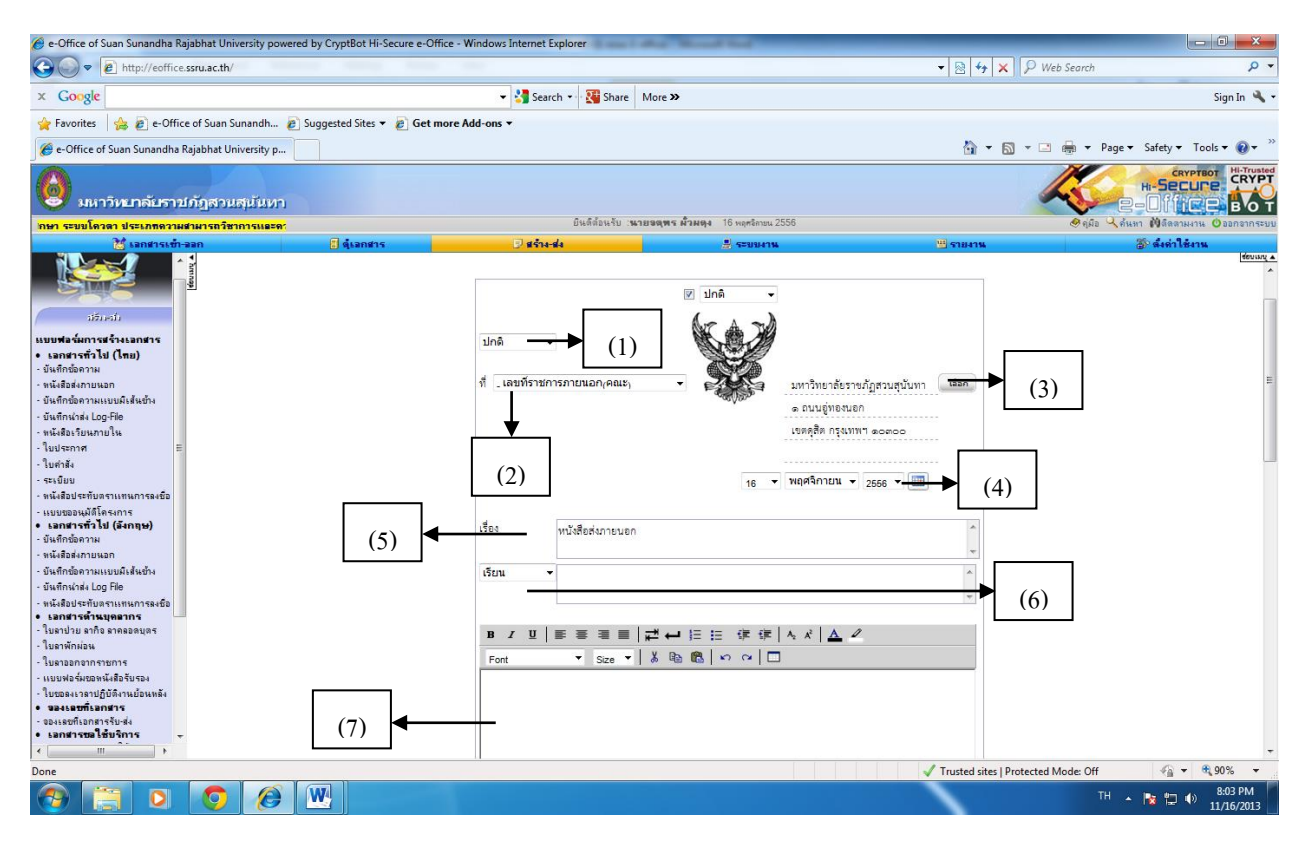

รูปที่ 9

10.(1)เลือกหน่วยงานออกหนังสือ (2)บันทึกเอกสาร

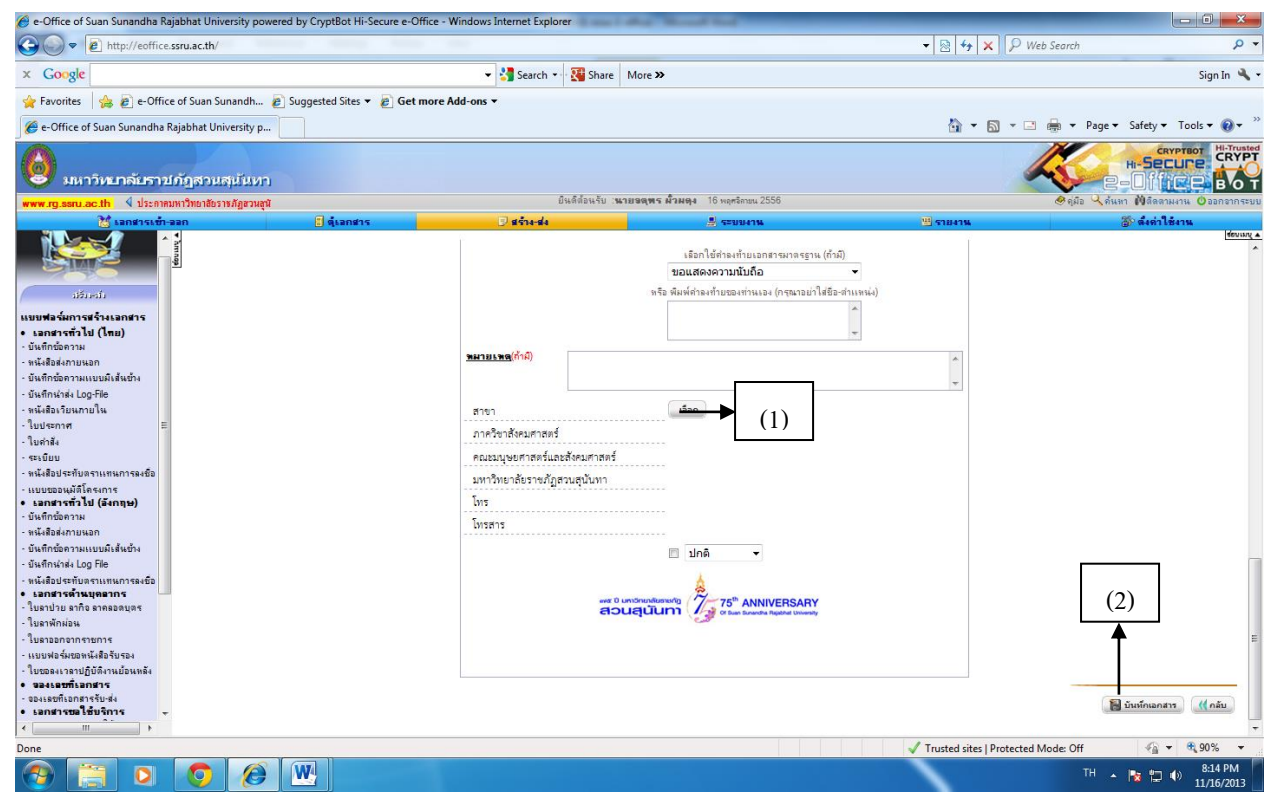

### 11.จากนั้นกลับไปหน้าบันทึกข้อความ(1)คลิกที่เมนูสร้างส่ง (2)บันทึกข้อความ(3)บันทึกข้อความที่สร้างไว้

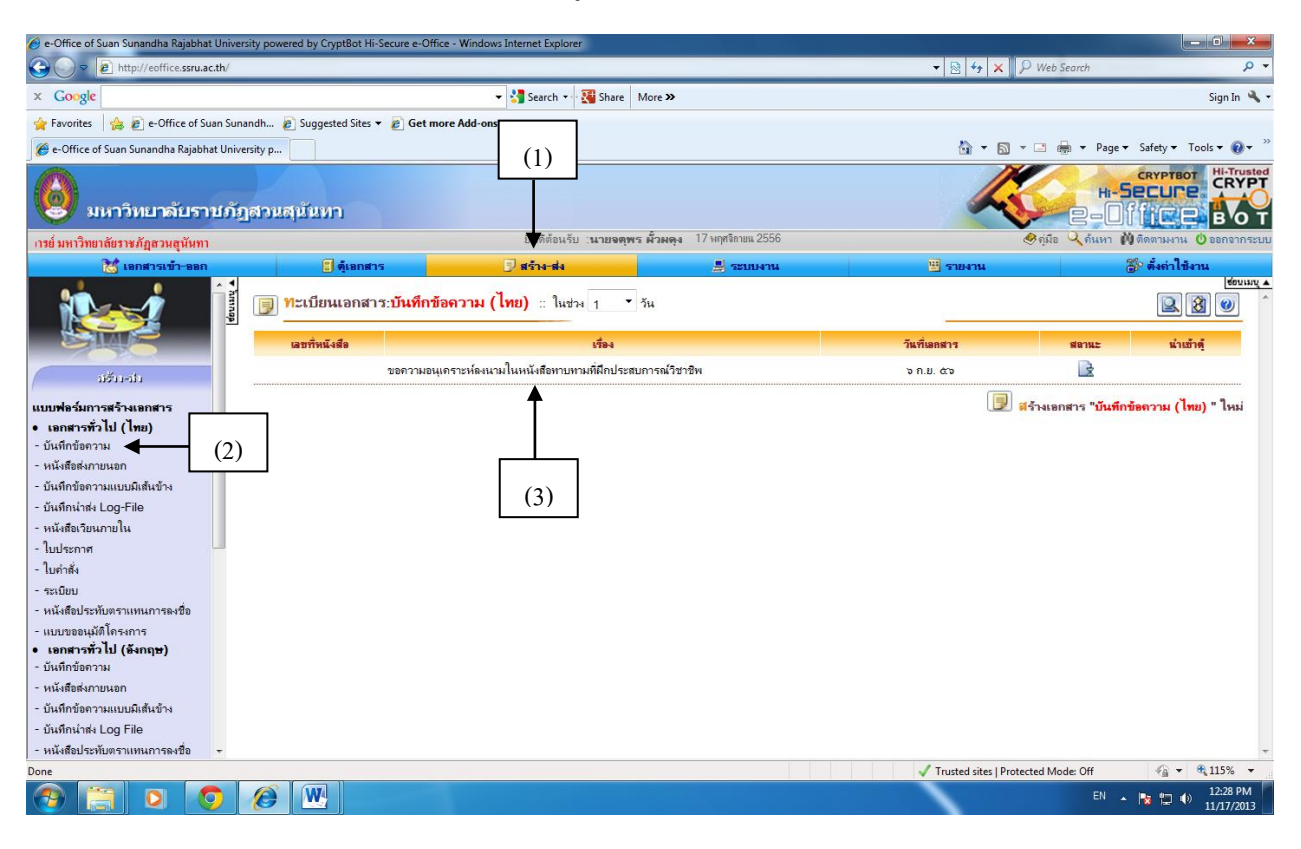

รูปที่ 11

12.ปรากฏหน้าเอกสารบันทึกข้อความดังภาพ แล้ว คลิก " แก้ไขเอกสาร"

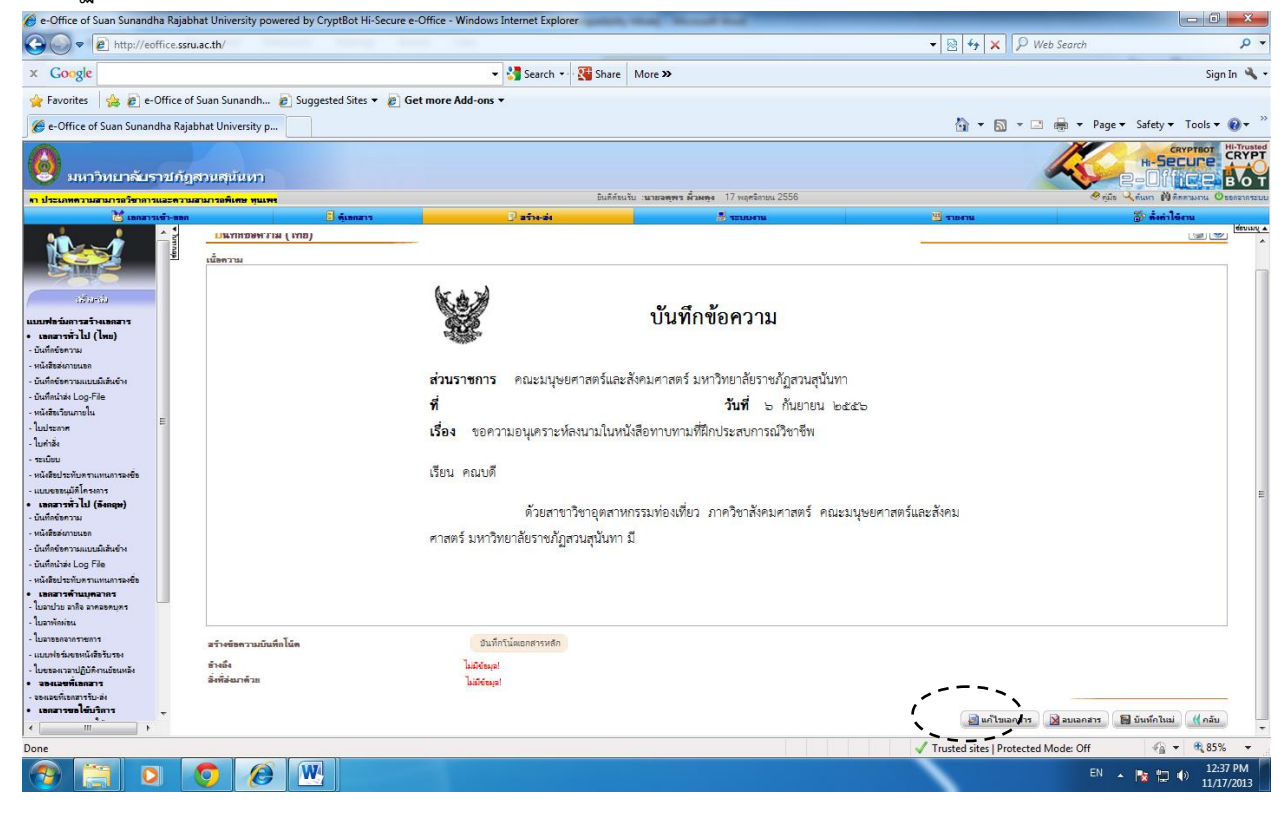

## 13.จากนั้นคลิกปุ่มเอกสารเพื่อลงนามที่ต้องการส่งไปพร้อม และบันทึกเอกสาร ดังรูปที่ 13

| 🏉 e-Office of Suan Sunandha Rajabhat University powere                                                                                                    | d by CryptBot Hi-Secure e-Of | fice - Windows Internet Explorer | support that the set                    |                                |                                                                                                    |
|----------------------------------------------------------------------------------------------------|------------------------------|----------------------------------|-----------------------------------------|--------------------------------|----------------------------------------------------------------------------------------------------|
| G v thtp://eoffice.ssru.ac.th/                                                                                                    | -                            |                                  |                                         | 🔻 🗟 😽 🗙 🖓 Web Sea              | arch 🔎 🔻                                                                                                    |
| × Google                                                                                                    |                              | 👻 🐫 Search 🔹 🎇 Shar              | More »                                  |                                | Sign In 🔌 🔹                                                                                                    |
| 🚖 Favorites 🛛 👍 🔊 e-Office of Suan Sunandh 🔊                                                                                                    | Suggested Sites 👻 🙋 Get r    | nore Add-ons 🔻                   |                                         |                                |                                                                                                    |
| 🍘 e-Office of Suan Sunandha Rajabhat University p                                                                                                    |                              |                                  |                                         | 🟠 🕶 📾 🔹 🚍 👼                    | ▼ Page ▼ Safety ▼ Tools ▼ 🔞 ▼ →                                                                                   |
| 🔞 มหาวิทยาลัยราชภัฏสวนสุมันห                                                                                                    | n                            |                                  |                                         | K                              |                                                                                                    |
| เสูนันทา เรื่อง การกำหนดชั่วโมงสอนของคณาจารย์ มหาวิทะ                                                                                                    |                              | ยินดีต้อนรับ : <b>น</b> :        | <b>ขอดุพร ม้วยดุง</b> 16 พฤศจิกายน 2556 | <b>୬</b> ମ୍                    | เมื่อ 🔍 ค้นหา 🕅 ติดตามงาน 🔘 ออกจากระบบ                                                                            |
| 📷 เอกสารเข้า-ออก                                                                                                    | 🗐 คู้เลกสาร                  | 🖳 สร้าง-ส่ง                      | 💻 ระบบงาน                               | 💾 รายงาน                       | 🌮 ตั้งค่าใช้งาน                                                                                                   |
|                                                                                                    |                              | ทมายเหต(ถ้ามี)                   | ×                                       |                                |                                                                                                    |
| เมา/มา<br>เมางโรงเองสราร<br>• แอกรารที่ว่าไป (Inta)<br>- จันถึงมีองกาย<br>• หนึ่งสือส่งกายแลก<br>• มันถึงมีองกายแลบมีสันบ้าง<br>• มันทึกแน้าส่ง Log-File<br>- หนึ่งสีมีอนกายใน<br>• วันอาการ                                                                                                    |                              | ข้างสัง<br>สิ่งที่ส่งมาตัวย      | ună 👻                                   | *                              |                                                                                                    |
| รบบและเกาะ<br>- ใบล่าสัง<br>- จะเบียม<br>- พนังสือประทับตรามทนการลงชื่อ                                                                                                    |                              | เอกสารเพื่อองนาม 👔               |                                         |                                |                                                                                                    |
| <ul> <li>แบบของเม่ทีโครงการ</li> <li>แต่สารที่ว่าไป (5-กฤษ)</li> <li>บันที่เปีย่งความ</li> <li>หนังสืบร่างการแอก</li> <li>บันที่เชื่อความแบบมีเดิมข้าง</li> <li>บันที่กับร่าง Log File</li> <li>หนังสืบร่าะที่บรามากแกะารงชื่อ</li> <li>แต่สารที่านมูลจากร</li> <li>ในรายารก้านมูลจากร</li> </ul> |                              |                                  |                                         | 🕞 มันพ์กเอกสาร 🖉 ลงนามเอกสาร   | สร้างข้อความอันทึกโม้ค 📝<br>ดูด้วยว่างเอกสาร 🔍<br>เมื่อกผู้ลงนาม/ผู้รับ 🏠<br>หิมห์เอกสาร 🍃<br>🏹 ส่งไปองนาม 🔍 กลับ |
| Done                                                                                                    |                              |                                  |                                         | Trusted sites   Protected Mode | : Off 🛛 🖓 🕶 🔍 105% 👻                                                                                              |
|                                                                                                    | W                            |                                  |                                         |                                | TH 🔺 隆 🛱 🌒 7:48 PM<br>11/16/2013                                                                                  |

รูปที่ 13

14.เมื่อคลิกไปที่ "เอกสารเพื่อการลงนาม"แล้วจะปรากฏหน้าเอกสาร "กำหนดเอกสารเพื่อการลงนาม" จากนั้นเลื่อนหน้า เอกสารลงมาแล้วคลิกเลือก "เพิ่มหนังสือส่งภายนอก(ไทย)"

| <ul> <li>Office of Suan Sunandna Rajabnat University powered by Ch</li> <li>Image: the sum of the sum of the sum</li></ul> | yptbot Hi-secure e-Office - windows interne                                                                                                    | Mite // http://eoffice.ssru.ac.th/?DocD=622798 - CRYPTBOT Hi-Secure e-Office - Windows Internet Explorer                                                                                                    | X             |
|----------------------------------------------------------------------------------------------------|----------------------------------------------------------------------------------------------------|----------------------------------------------------------------------------------------------------|---------------|
| Google           Favorites                                                                                                    | 👻 💦 Set more Add-ons 👻                                                                                                    | S     COORDE     V     Sarch V     More ≫     Sign is       Image: Sign is     Image: Sign is     Image: Sign is     Image: Sign is     Image: Sign is       Image: Sign is     Image: Sign is     Image: Sign is     Image: Sign is     Image: Sign is       Image: Sign is     Image: Sign is     Image: Sign is     Image: Sign is     Image: Sign is       Image: Sign is     Image: Sign is     Image: Sign is     Image: Sign is     Image: Sign is       Image: Sign is     Image: Sign is     Image: Sign is     Image: Sign is     Image: Sign is       Image: Sign is     Image: Sign is     Image: Sign is     Image: Sign is     Image: Sign is | on ×          |
| 🥑 มหาวิทยาลัยราชกัฏสวนสุนันท                                                                                                    | n                                                                                                    | ทำหนดเอกสารเพื่องงนาม<br>อำลังที่ ประเภณแนทส่งนั/สัตเจียงสราง เองที่เมตราง อบ                                                                                                    |               |
| กทรับตรง ประจำปีการศึกษา 2557 สามารถ                                                                                                    | ย                                                                                                    | ยี เพิ่ม มันทึกข้อรวม (ไหน)                                                                                                    |               |
| 🎀 เลกสารเข้า-ลลก                                                                                                    | ต้เอกสาร                                                                                                    | 1974 (1997)                                                                                                    |               |
|                                                                                                    |                                                                                                    | มข้าม แหลงสารคณ์ที่โดงการ                                                                                                    |               |
|                                                                                                    |                                                                                                    |                                                                                                    | -             |
|                                                                                                    | (Kat)                                                                                                    | เพิ่ม ในประกะ                                                                                                    |               |
|                                                                                                    | in in                                                                                                    | ปลา                                                                                                    |               |
| 2000.0000                                                                                                    | real and the second second sec |                                                                                                    |               |
| 10-10-                                                                                                    | ส่วนราชการ                                                                                                    |                                                                                                    |               |
| ฟอร์มการสร้างเอกสาร                                                                                                    |                                                                                                    |                                                                                                    |               |
| อกสารทั่วไป (ไทย) ≣                                                                                                    | ที่ - เลขทะเบียนส                                                                                                    |                                                                                                    |               |
| เพิกขอดวาม                                                                                                    |                                                                                                    |                                                                                                    |               |
| เงสอสงภายนอก<br>                                                                                                    | <b>เรอง</b> ขอความอนุ                                                                                                    | าน                                                                                                    |               |
| รักข้อความแบบมเสนขาง                                                                                                    |                                                                                                    | ava Hurada avalue animula ava (pruda)                                                                                                    |               |
| เฟกนาสง Log-File                                                                                                    |                                                                                                    |                                                                                                    |               |
| Invert                                                                                                    | เรียน 👻                                                                                                    |                                                                                                    |               |
| บระกาศ<br>คำสั่ง                                                                                                    |                                                                                                    | Done Viulaiseurituusie (noi)                                                                                                    | -             |
| เบียบ                                                                                                    |                                                                                                    |                                                                                                    |               |
| <sub>ไงสือ</sub> ประทับตราแทนการลงชื่อ                                                                                                    |                                                                                                    |                                                                                                    |               |
| บขออนุมัติโครงการ                                                                                                    | Font                                                                                                    | 🎽 Size 🎽   👗 🛍 💼   🗠 🖙 📘                                                                                                    |               |
| กสารทว เบ (อังกฤษ)<br>มีอยังออาเ                                                                                                    |                                                                                                    | Browse (แทรกรูปภาพ)                                                                                                    |               |
| สถานองาว เพ                                                                                                    |                                                                                                    |                                                                                                    |               |
| ที่คลังความแบบเป็นสับด้วง                                                                                                    |                                                                                                    | ด้วยสาขาวิชาอุตสาหกรรมท่องเที่ยว ภาควิชาสังคมศาสตร์ คณะมนุษยศาสตร์และสังคม                                                                                                    |               |
| เข้ามาระเพณะแหลง N                                                                                                    | ศาสตร์ มหาวิทยาล                                                                                                    | ยาลัยราชภัภสวนสนั้นทา มี                                                                                                    |               |
| แก้เหลือ Log File                                                                                                    |                                                                                                    | s4 1                                                                                                    |               |
| งหอม อามาร แทนการพรมข                                                                                                    |                                                                                                    |                                                                                                    |               |
|                                                                                                    |                                                                                                    | 🗸 Trusted sites   Protected Mode: Off                                                                                                    | <b>a</b> 1109 |
|                                                                                                    |                                                                                                    | EN 🔺 🍡 👘                                                                                                    | 1:25          |

รูปที่ 14

15. เมื่อคลิกไปที่ "เพิ่มหนังสือส่งภายนอก(ไทย) แล้วจะปรากฏหน้าเอกสาร "ค้นหาเอกสารเพื่อลงนาม"ดังภาพ
 (1)ประเภทแบบฟอร์ม(2)หน่วยงาน(3)ช่วงวันที่(4)ชื่อเรื่องของเอกสาร(5)เลขที่เอกสาร(6)แล้วคลิกค้นหา

| × Google    | v 👌 Search v 🖓 Share   More ≫                                              |                                              |
|-------------|----------------------------------------------------------------------------|----------------------------------------------|
| 🚖 Favorites | es 🛛 🙀 🔊 e-Office of Suan Sunandh 🖉 Suggested Sites 🔻 🖉 Get more Add-ons 👻 |                                              |
| 🐴 👻 🔊 🖄     | 🖞 🔻 🖃 🚔 🔻 Page 🔻 Safety 🕶 Tools 🕶 🛞 🗶 💹                                    |                                              |
|             |                                                                            |                                              |
|             | <b>ด้นหาเอกสารเพื่อ</b> ลงนาม                                              |                                              |
|             | ประเภทแบบฟอร์ม : หนังสือสงภายนอก (ไทย) (1)                                 |                                              |
|             | ๅๅๅๅๅๅๅๅๅๅๅๅๅๅๅๅๅๅๅๅๅๅๅๅๅๅๅๅๅๅๅๅๅๅๅๅๅ                                      |                                              |
| (2)         | 2) ซึ่นขับที่ 47 มีพอสวิกายน มีกรรก มีเป็น 47 มีพอสวิกายน มีกรรก มีเป็     |                                              |
|             |                                                                            | (3)                                          |
|             | DI 191709181111 :                                                          |                                              |
|             | เลขที่ของเอกสาร :                                                          |                                              |
|             | กลับ                                                                       |                                              |
|             |                                                                            |                                              |
|             | (5) (6)                                                                    |                                              |
|             | (5)                                                                        |                                              |
|             | (5)                                                                        |                                              |
|             | (5)                                                                        |                                              |
|             | (5)                                                                        |                                              |
| ٠           | (5)                                                                        |                                              |
| ۲<br>Done   | (5) (6)                                                                    | v frusted sites  Protected Mode: Off 4 a v 6 |

รูปที่ 15

16. เมื่อคลิกไปที่ "ค้นหา" แล้วจะปรากฏหน้าเอกสาร "ผลการค้นหาเอกสาร"ดังภาพ (1)ชื่อเรื่องของเอกสาร(2)เลือก
 (3)แล้วคลิกเพิ่มเอสารเพื่อลงนาม

| http://eoffice.ssru.ac.th/ - CRYPTBOT Hi-S | ecure e-Office - Windows Internet Explorer                                                                                      |                                                                                                    | <b>S</b>   |
|--------------------------------------------|----------------------------------------------------------------------------------------------------|----------------------------------------------------------------------------------------------------|------------|
| × Google                                   | 👻 🔧 Search 👻 👯 Share 🛛 More 🍽                                                                                                   | Sign In 🔍                                                                                                    | <b>N</b> - |
| 🚖 Favorites 🛛 🛔 🔊 e-Office of Suan Su      | nandh 🙋 Suggested Sites 🔻 🙋 Get more Add-ons 👻                                                                                  |                                                                                                    |            |
| 🐴 🕶 🗟 👻 🖃 🌧 💌 Page 🕶 Saf                   | ty 🕶 Tools 🕶 🔞 🖉 🔊 🕅                                                                                                    |                                                                                                    |            |
| Google" This page is in Thai. T            | ranslate it using Google Toolbar? Learn more Not in Thei? Help us improve                                                       | Translate Turn off Thai translation                                                                                                    | ×          |
| หบไเอกสาร แสดงรายการทั้งหมด 1 หน้า         | (1) ผลการค้นหาเอกสาร<br>ประเภทแบบฟอร์ม : หนังสือสงภายนอก (ไทย)<br>ระหว่างวันที่ : 17 พฤศจิกายน 2556 ถึงวันที่ 17 พฤศจิกายน 2556 |                                                                                                    | *          |
| เฉขที่เอกสาร                               | ชื่อเรื่อง                                                                                                    | วันที่เอกสาร เลือก                                                                                                    |            |
| -                                          | ขอดวามอนุเคราะห์รับนักศึกษาเข้าฝึกประสบการณ์วิชาชีห<br>เพิ่มเอกสารเพื่อลงนาม                                                    | (3) 17 พฤศจิกายน 2556                                                                                                    | (2)        |
|                                            | ด้นหาเอกสารเพื่อลงนาม                                                                                                    |                                                                                                    |            |
| ประเภทแบบฟอร์ม                             | หนังสือส่งภายนอก (ไทย) 👻                                                                                                    |                                                                                                    |            |
| หน่วยงาน                                   | เลือก                                                                                                    |                                                                                                    |            |
| ช่วงวันที่                                 | 17 • พฤศจิกายน • 2556 • 💷 ถึง 17 • พฤศจิกายน • 2556 • 💷                                                                         |                                                                                                    |            |
| ชื่อเรื่องของเอกสาร                        |                                                                                                    |                                                                                                    |            |
| เลขที่ของเอกสาร                            |                                                                                                    |                                                                                                    |            |
|                                            | ์ คันหา กลับ                                                                                                    |                                                                                                    |            |
| * หมายเหตุ : เอกสารเพื่อลงนามจ             | ะแสดงก็ต่อเมื่อ เอกสารฉบับนั้นอยู่ในสถานะ "กำลังคำเนินการ" หรือ หากมีการส่งไปตามเส้นทางแล้ว จะแสดงก็ต่อเมื่อด                   | นที่อยู่ในเส้นทางคนสุดท้ายดำเนินการเรียบร้อยแล้วเท่านั้น                                                                                                    | Ŧ          |
| •                                          |                                                                                                    |                                                                                                    |            |
|                                            |                                                                                                    | V Inusted sites   Protected Model Off Value Value Va | 3          |
|                                            |                                                                                                    |                                                                                                    |            |

รูปที่ 16

คู่มือการปฏิบัติงานการทำหนังสือฝึกประสบการณ์วิชาชีพ **หน้า** 12

17. เมื่อคลิกไปที่ "เพิ่มเอสารเพื่อลงนาม" แล้วจะปรากฏหน้าเอกสาร "กำหนดเอกสารเพื่อลงนาม"ดังภาพ แล้วคลิก
 "ปิดหน้าต่าง เพื่อกลับเข้าหน้าเอกสารบันทึกข้อความ

| onites   🥦 👩 e- Office of Si                                                      | an Sunandh                                    | 😰 buggested bites 🔻 👸 Get more Add-ons 👻                                                                                                    |                                                                                                    |                                                                                                    |                            |  |  |
|-----------------------------------------------------------------------------------|-----------------------------------------------|----------------------------------------------------------------------------------------------------|----------------------------------------------------------------------------------------------------|----------------------------------------------------------------------------------------------------|----------------------------|--|--|
| 🔊 🗉 📾 🔻 Page 🕶                                                                    | Safety 🕶                                      |                                                                                                    |                                                                                                    |                                                                                                    |                            |  |  |
| ogle" This page is in Th                                                          | ai. Transli                                   | ate it using Google Toolbar? Learn more Not in Thai? Help us improve                                                                                                    |                                                                                                    | Translate                                                                                                    | Turn off Thai translation  |  |  |
|                                                                                   |                                               | กำหนดเอกสารเพื่อลง                                                                                                    | นาม                                                                                                    |                                                                                                    |                            |  |  |
| ลำดับที่                                                                          |                                               | ประเภทแบบฟลร์ม/ชื่อเรื่องเอกสาร                                                                                                    | เลขที่เอกสาร                                                                                                    | วันที่เอกสาร                                                                                                    | 90                         |  |  |
|                                                                                   | เพิ่ม                                         | บันทึกข้อความ (ไทย)                                                                                                    |                                                                                                    |                                                                                                    |                            |  |  |
|                                                                                   | เพิ่ม                                         | บันทึกข้อความ (อังกฤษ)                                                                                                    |                                                                                                    |                                                                                                    |                            |  |  |
|                                                                                   | เพิ่ม แบบของนุมมีโครงการ                      |                                                                                                    |                                                                                                    |                                                                                                    |                            |  |  |
|                                                                                   | เพิ่ม                                         | ใบกำสั่ง                                                                                                    |                                                                                                    |                                                                                                    |                            |  |  |
|                                                                                   | เพิ่ม                                         | ใบประกาศ                                                                                                    |                                                                                                    |                                                                                                    |                            |  |  |
|                                                                                   | เพิ่ม                                         | ใบลาป่วย ลากิจ ลาคลอดบุตร                                                                                                    |                                                                                                    |                                                                                                    |                            |  |  |
|                                                                                   | เพิ่ม                                         | ใบลางักผ่อน                                                                                                    |                                                                                                    |                                                                                                    |                            |  |  |
|                                                                                   | เพิ่ม                                         | ใบลาออกจากราชการ                                                                                                    |                                                                                                    |                                                                                                    |                            |  |  |
|                                                                                   | เพิ่ม                                         | าะเบียบ                                                                                                    |                                                                                                    |                                                                                                    |                            |  |  |
|                                                                                   | เพิ่ม                                         | วาระการประชุม                                                                                                    |                                                                                                    |                                                                                                    |                            |  |  |
|                                                                                   | เพิ่ม                                         | หนังสือประทับตราแทนการลงชื่อ (ไทย)                                                                                                    |                                                                                                    |                                                                                                    |                            |  |  |
|                                                                                   | เพิ่ม                                         | หนังสือประทับตราแทนการลงชื่อ (อังกฤษ)                                                                                                    |                                                                                                    |                                                                                                    |                            |  |  |
|                                                                                   | เพิ่ม                                         | หนังสือเวียนกายนอก                                                                                                    |                                                                                                    |                                                                                                    |                            |  |  |
|                                                                                   | เพิ่ม                                         | หนังสือเวียนกายใน                                                                                                    |                                                                                                    |                                                                                                    |                            |  |  |
|                                                                                   | เพิ่ม                                         | หนังสือส่งกายนอก (ไทย)                                                                                                    |                                                                                                    |                                                                                                    |                            |  |  |
| 1                                                                                 | ขอความอนุ                                     | ลราะท์รับนักศึกษาเข้ามีกประสบการณ์วิชาชีพ                                                                                                    | ÷                                                                                                    | 17 н.в. 56                                                                                                    |                            |  |  |
|                                                                                   | เพิ่ม                                         | หนังสือส่งภายนอก (อังกฤษ)                                                                                                    |                                                                                                    |                                                                                                    |                            |  |  |
|                                                                                   |                                               | แก้ไขลำดับที่ อบข้อมูล                                                                                                    | ปิดหน้าต่าง                                                                                                    |                                                                                                    |                            |  |  |
| <u>หมายเหตุ</u><br>1. "เอกสารเพื่อลงนา:<br>หลอมรวมไปล์เอก<br>2. กรณีที่ท่านไม่พบเ | เ็หมายถึง เอก<br>สารแแบดังกล่า<br>ระเภทเอกสาร | สารที่ส่งไปหร้อมกับเอกสารหลัก เพื่อให้ "มีสร้างเอกสาร" หรือ "มู้ลงเหม" และ/หรือ "มู้รับที่เมื่อวยังง" สามารถ<br>1 ก็บับเอกสารหลักไม่สามารถที่ระไห้ผู้ที่เมื่อวย้องแอกลงเมาสรงหากได้ Jacilia หากทานเดือกสามารถ<br>ห้องแนบที่ตั้งความ "ไปอกเจ้าได้กุ่มตามๆ ปันดิมประชาชายงอกสารพิลิตจนเกที่เกิดแนบที่เดินๆ "สังกาไว้ระหน" >> | แยกลงแามท่างหากจากเอกสารหลักได้ (ในขณะที่หา<br>ห้อลงแาม ท่านจักต้องทำการสร้างเอกสารดังกล่าวไห<br>"ตั้งต่าเอกสาร" >> "กำหนดเอกสารเพื่อลงแาม" | กท่านแนบเอกสาฯในลักษณะของ "สิ่งที่ส่งมาด้วย" ระบบจะ เ<br>สิแล้วเสร็จก่อน (โดยเว้นส่วนที่มีที่เกี่ยวข้องต้องลงนามไว้) จึง: | merge หรือ<br>จะนำมาแนบได้ |  |  |
|                                                                                   |                                               |                                                                                                    |                                                                                                    | ✓ Trusted sites   Protected Mode: Off                                                                                     | 🕼 🔻 🔍 100%                 |  |  |

รูปที่ 17

18.เมื่อคลิกไปที่ "ปิดหน้าต่าง" แล้วจะปรากฏหน้าเอกสาร "บันทึกข้อความ"ดังภาพ จากนั้นเลื่อนหน้าเอกสารลงมาแล้ว (1)บันทึกเอกสาร(2)ส่งไปลงนาม

| (1)บันทึกเอกสาร(2)ส่งไปลงนาม                                        |     |
|---------------------------------------------------------------------|-----|
| e.Office of Suan Sunandha Rajabhat University powered by CountBot H | i.s |

| Congle                                                                      |                               | - Carrela - Star                    | Mare X                                               |                                                     | 6                                              |
|-----------------------------------------------------------------------------|-------------------------------|-------------------------------------|------------------------------------------------------|-----------------------------------------------------|------------------------------------------------|
| Google                                                                      |                               | • Salescu • Salescu •               | More »                                               |                                                     | Sign In                                        |
| Favorites 🛛 🚕 🙋 e-Office of Suan Sunandh 🥻                                  | 🔋 Suggested Sites 👻 🍘 Get mor | e Add-ons 🔻                         |                                                      |                                                     |                                                |
| e-Office of Suan Sunandha Rajabhat University p                             |                               |                                     |                                                      | 🚹 🝷 🗟 🝷 🖃                                           | 🖶 🔻 Page 🕶 Safety 👻 Tools 👻 🚷                  |
| มหาวิทยาลัยราชภัฏสวนส                                                       | มุมันทา                       |                                     |                                                      | 4                                                   |                                                |
| นของคณาจารย์ มหาวิทยาลัยราชภัฏสวนสุนันทา                                    |                               | ยินดีด้อนรับ : <b>นายจตุ</b> เ      | <b>พร ผัวผดุง</b> 17 พฤศจิกายน 2556                  | 🧶 શું                                               | มือ 🔍 ค้นหา 🕅ติดตามงาน 😃 ออกจาก                |
| 诸 เอกสารเข้า-ออก                                                            | 🗐 ดุ้เอกสาร                   | 🖳 สร้าง-ส่ง                         | 🚊 ระบบงาน                                            | 🙂 รายงาน                                            | 🌮 ตั้งต่าใช้งาน                                |
|                                                                             | <u>א</u>                      | มายเ <b>ทค</b> ุ(ถ้ามี)             |                                                      | A<br>W                                              |                                                |
| เฟอร์มการสร้างเอกสาร<br>อกสารทั่วไป (ไทย) =                                 |                               |                                     | 🔄 र्थतले 🔻                                           |                                                     |                                                |
| .เท็กข้อความ<br>นังสือส่งภายนอก<br>นทึกข้อความแบบมีเส้นข้าง                 | 8                             | พถง 💽                               |                                                      |                                                     |                                                |
| งทึกนำส่ง Log-File<br>นังสือเวียนภายใน<br>เประกาศ                           | 19                            | เกสารเพื่อลงนาม 👔 1. ขอดวา<br>ศ.255 | มอนุเคราะห์รับนักศึกษาเข้าฝึกประสบการณ์วิชาชิง<br>66 | ง ฉบับลงวันที่ 17 พฤศจิกายน พ.<br>บันทึกโน้ตของไฟล์ | (2)                                            |
| เคำสั่ง                                                                     |                               |                                     |                                                      |                                                     | T T                                            |
| เบียบ                                                                       |                               |                                     |                                                      | _                                                   |                                                |
| เงสอบระทบตราแทนการลงชอ<br>บขออนุมัติโครงการ<br>เ <b>กสารทั่วไป (อังกฤษ)</b> |                               |                                     |                                                      |                                                     | สร้างข้อความบันทึกโน้ต 📝<br>ดูด้วอย่างเอกสาร 🖳 |
| เท็กข้อความ                                                                 |                               |                                     |                                                      |                                                     | เลือกผู้ลงนาม/ผู้รับ 🚨                         |
| เหสอสงภายนอก<br>* * *                                                       |                               |                                     |                                                      |                                                     | and sector N                                   |
| ทการองกระแงบบมเตนขาง<br>ทึกนำส่ง Log File<br>ผ่งสือประทับตราแทนการลงชื่อ    |                               |                                     | (1)                                                  | 🔚 บันทึกเอกสาร 🛛 🖉 องนามเอก                         | สาร 🔀 ส่งไปลงนาม ( กลับ                        |
| อกสารด้านบุคลากร 🏾 🏹                                                        |                               |                                     |                                                      | / Total Day 18                                      | 4 J. Off 0 - 0 1100                            |
|                                                                             |                               |                                     |                                                      | Irusted sites   Protected I                         | Viode: Utt 🖓 👻 🔍 110%                          |

รูปที่ 18

19. จะปรากฏหน้าเอกสาร ดังภาพ 19 คลิก "เลือกผู้รับเอกสารเอง"

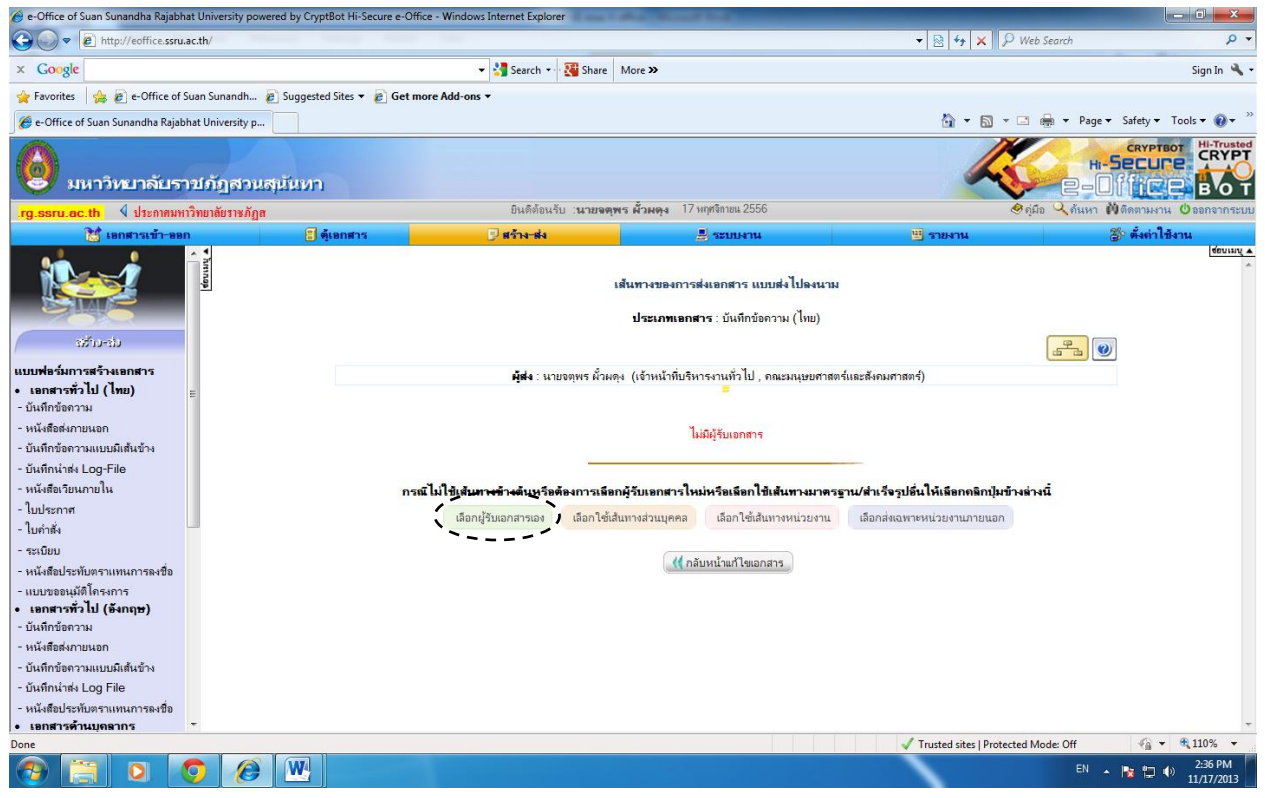

รูปที่ 19

20.เมื่อคลิกไปที่ "เลือกผู้รับเอกสารเอง" แล้วจะปรากฏหน้าเอกสาร "เส้นทางของการส่งเอกสาร แบบส่งไปลงนาม เลือก ที่ผู้ลงนามเอกสาร แล้วคลิก ( + )

| ,,,,,,,,,,,,,,,,,,,,,,,,,,,,,,,,,,,,,,, |                                                                            |                                                                                                    |                                                                                                    |                                                                                                    |                                      |
|-----------------------------------------|----------------------------------------------------------------------------|----------------------------------------------------------------------------------------------------|----------------------------------------------------------------------------------------------------|----------------------------------------------------------------------------------------------------|--------------------------------------|
| ogle" This page                         | e is in Thai. Trai                                                         | nslate it using Google Toolbar? Learn m                                                                                                    | more Not in Thai? Help us improve                                                                                                    |                                                                                                    | Translate Turn off Thai transla      |
|                                         |                                                                            |                                                                                                    | เส้นทางของการส่งเอกสาร แบบส่งไปลงนาม                                                                                                    |                                                                                                    |                                      |
|                                         |                                                                            |                                                                                                    | ประกอบออสรร เว้าสื่อร้องการ (ไมน)                                                                                                    |                                                                                                    |                                      |
|                                         |                                                                            |                                                                                                    | <b>1.2211 ILBUN 13</b> . 111 ILBUN (1910)                                                                                                    |                                                                                                    | 0                                    |
|                                         |                                                                            |                                                                                                    | ผู้ตรวจเอกสาร (ถ้ามี)                                                                                                    |                                                                                                    |                                      |
|                                         | ลำดับที                                                                    | ปือ                                                                                                    | ตำแหน่ง                                                                                                    | หน่วยงาน                                                                                                    | ลบ                                   |
|                                         |                                                                            |                                                                                                    | <u> </u>                                                                                                    |                                                                                                    |                                      |
|                                         |                                                                            |                                                                                                    | -                                                                                                    |                                                                                                    |                                      |
|                                         |                                                                            |                                                                                                    | ผู้ตรวจเอกสารและลงนาม (ถ้ามี)                                                                                                    |                                                                                                    |                                      |
|                                         | ลาดบท                                                                      | 19                                                                                                    | ตาแหนง                                                                                                    | หน่วยงาน                                                                                                    | ลบ                                   |
|                                         |                                                                            |                                                                                                    | <u>e</u> 4                                                                                                    |                                                                                                    |                                      |
|                                         |                                                                            |                                                                                                    |                                                                                                    |                                                                                                    |                                      |
|                                         |                                                                            |                                                                                                    |                                                                                                    |                                                                                                    |                                      |
|                                         |                                                                            |                                                                                                    | ม้องนามเอกสาร (ถ้วมี)                                                                                                    |                                                                                                    |                                      |
|                                         |                                                                            |                                                                                                    | ผู้องนามเอกสาร (กัวมี)<br>เอ                                                                                                    |                                                                                                    |                                      |
|                                         |                                                                            |                                                                                                    | ห้องนามเอกสาร (ถัวมี)<br>                                                                                                    |                                                                                                    |                                      |
|                                         |                                                                            |                                                                                                    | ผู้ดะนามเอกศาร (กั)มี)<br>                                                                                                    |                                                                                                    |                                      |
|                                         |                                                                            |                                                                                                    | ผู้จงนามเอกสาร (กั)มี)<br>ผื่⊥<br>ผู้รับเอกสาร/ผู้ปฏิบัติงาน (ถ้ามี)                                                                                                    |                                                                                                    |                                      |
|                                         | ลำดับที่                                                                   | ಕೆಕ                                                                                                    | ผู้จงนามเอกศาร (กัวมี)<br>                                                                                                    | วัน-เวลาแล้วเสจ็จ                                                                                                   | <b>3</b> 33                          |
|                                         | ล่าดับที่                                                                  | ส่อ                                                                                                    | ผู้ลงนามเอกศาร (กัวมี)<br><br>ผู้รับเอกศาร/ผู้ปฏิบัติงาน (ถ้ามี)<br>ตำแหน่ง หน่วยงาน<br>                                                                                                    | วัน-เวลาแล้วเสร็จ                                                                                                   | <b>3</b> 33                          |
|                                         | ลำดับที่                                                                   | ಕೆಕ                                                                                                    | ผู้องนามเอกสาร (ถัวมี)<br>ผู้รับเอกสาร/ผู้ปฏิบัติงาน (ถ้ามี)<br>ตำแหน่ง หน่วยงาน<br>ผื                                                                                                    | วัน-เวลาแล้วเสร็จ                                                                                                   | <b>NU</b>                            |
|                                         | ลำดับที่                                                                   | ส่อ                                                                                                    | ผู้องนามเอกสาร (ถัวมี)<br>ผู้รับเอกสาร/ผู้ปฏิบัติงาน (ถ้ามี)<br>ตำแหน่ง หน่วยงาน<br>อัตหน้าต่าง                                                                                                    | วัน-เวลาแล้วเสร็จ                                                                                                   | 91)                                  |
| 18                                      | ร่าดับที่<br>เริการเลือก :                                                 | ਤੀਰ                                                                                                    | ผู้ตะนามเอกสาร (กัวมี)<br>                                                                                                    | วัน-เวลาแล้วเสร็จ                                                                                                   | 91)                                  |
| 18                                      | ษำดับที่<br><u>เรีอารเลือก</u> :<br>ตำแหน่ง :ง                             | <b>ชื่อ</b><br>มายถึง ทำแหน่งของมู้องนาม/ผู้รับ/ผู้ครวจเอก                                                                                                    | ผู้คงนามเอกสาร (ถัวมี)<br>ผู้วันเอกสาร/ผู้ปฏิบัติงาน (ถ้วมี)<br>ด้านหน่ง หน่วยงาน<br>อิตหน้าต่าง<br>ปิดหน้าต่าง                                                                                                    | วัน-เวลาแล้วเสร็จ                                                                                                   | <b>u</b> )                           |
| 28                                      | รำดับพี่<br><u>ไร้การเล็อก</u> :<br>ดำแหน่ง : ห<br>บพบาพ : ห               | <b>ชื่อ</b><br>มายถึง ดำแหน่งของผู้องนาม/ผู้รับ/ผู้ตรวจเอก<br>มายถึง ผู้ที่อะคำเนินการกับเอกการในฐานะผู้อ                                                                                                    | ผู้รับเอกสาร (ถัวมี)<br>ผู้รับเอกสาร/ผู้ปฏิบัติงาน (ถ้วมี)<br>ตำแหน่ง หน่วยงาน<br>มีตหน้าต่าง<br>ภารซึ่งดีงกัดในหน่วยงานต่าง ๆ ขององก์กร<br>งนาม ผู้รับ หรือผู้คราจแอกสาร                                                                                                    | วัน-เวลาแล้วเสร็จ                                                                                                   | 51)                                  |
| 13                                      | รำดับที่<br>เ <u>ริการเร็จก</u> :<br>สำแหน่ง: )<br>บทบาท: )                | <b>ชื่อ</b><br>มายถึง ดำแหน่งของผู้องนาม/ผู้รับ/ผู้ตรวจเอก<br>มายถึง ผู้ที่อะดำเนินการกับเอกตรในฐานะรู้อ<br>รู้ครวจเอกตรคือผู้ที่ตรวจกามถูกต้องของเอก                                                                                                    | ผู้รับเขตสาร/ผู้ปฏิบัติงาน (ถ้วมี)<br>ผู้รับเขตสาร/ผู้ปฏิบัติงาน (ถ้วมี)<br>ส่านหน่ง หน่วยงาน<br>อิตหน้าต่าง<br>สารซึ่งเด้ก่อในหน่วยงานต่าง ๆ ขององก์กร<br>หนาม ผู้รับ หรือผู้คราอเอกสาร<br>สารก้อนต่งให้เข้าของเรื่องดงนาม                                                                                                    | วัน-เวลาแล้วเสรีจ                                                                                                   | 51)                                  |
| 33                                      | รำดับที่<br><u>รักการเล็ตก</u> :<br>ดำแหน่ง: ><br>บทบาท : -<br>เ           | ชื่อ<br>มายถึง ท่าแหน่งของผู้องนาม/ผู้รับให้ตรวจเจอก<br>มายถึง ผู้ที่ขอทำเนินการกับเอกสารในฐานะมู่อ<br>สูงรวจเอกสารค้อมุรีกรรจการมฤกด้องของเอก<br>โดนาม ถือ ผู้ที่เป็นเจ้าของเรื่องหรือเจาะจ้องเจ                                                                                                    | <ul> <li>ผู้รับเอกสาร (ถัวมี)</li> <li>ผู้รับเอกสาร/ผู้ปฏิบีติงาน (ถ้ามี)</li> <li>สำนหน่ง</li> <li>หน่วยงาน</li> <li>อ้อ</li> <li>มีอหน้าต่าง</li> </ul>                                                                                                    | วัน-เวลาแล้วเสรีง                                                                                                   | 50                                   |
| 13                                      | ี่ จำดับที่<br><u>ร้5การเลือก</u> :<br>จำแหน่ง : ⊱<br>มพบาท : ⊩<br>เ       | สื่อ<br>มายถึง ตำแหน่งของผู้องนาม/ผู้รับ/ผู้ตรวจเอก<br>มายถึง ผู้ที่ช่วยว่าเนินการกับเอกการในฐานะผู้อ<br>สูงรวยอกการก็อยู่ที่กร่วงการมฤกต้องของเอก<br>ว้องนาม ถือ ผู้ที่เป็นเจ้าของเรื่องหรืองนามเอก<br>เร็จแอกการ ถือ ผู้ที่อะได้รับเอกการหลังจากเจ้าป                                                                             | ผู้รับเอกสาร/ผู้ปฏิบัติงาน (ถ้วมี)<br>ผู้รับเอกสาร/ผู้ปฏิบัติงาน (ถ้วมี)<br>ดำแหน่ง หน่วยงาน<br>อิงหน้าต่าง<br>มิลหน้าต่าง<br>สารซึ่งสังกัดในหน่วยงานต่าง ๆ ขององก์กร<br>งนาม ผู้รับ หรือผู้ครารอเอกสาร<br>สารซึ่งสังกัดในหน่วยงานต่าง ๆ ขององก์กร<br>งนาม ผู้รับ หรือผู้ครารอเอกสาร<br>สารซึ่งเสบ้หรับของเรื่ององนาม<br>เสารตินฉบับ<br>ของอกสารได้องนามแต่วชั่งผู้รับอาจจะเป็นผู้ที่มีสิทธิในการให้ความเห็น อนุมั<br>ของอกสารได้องนามแต่วชั่งผู้รับอาจจะเป็นผู้ที่มีสิทธิในการให้ความเห็น อนุมั   | วัน-เวลาแล้วเสรีจ<br>กิ หรือกระทำการอย่างอื่นตามสิทธิ์                                                              | 511                                  |
| 13                                      | ี่มำดับที่<br><u>เรีอการเลือก</u> :<br>ดำแหน่ง:⊁<br>บทบาท: ⊮<br>สิทธิ์: ⊮  | สื่อ<br>มายถึง ทำแหน่งของผู้องนาม/ผู้รับให้ตรวจเอก<br>มายถึง ผู้ที่อะท่าเนินการกับเอกการในฐานะผู้อ<br>รู้จะนวม กือ ผู้ที่เป็นเจ้าของเรื่องหรืองนามเอก<br>รู้จันเอกการ คือ ผู้ที่เป็นเจ้าของเรื่องหรืองนามเอก<br>รู้รับเอกการ คือ ผู้ที่จะได้รับเอกการหลังจากเจ้า<br>มายถึง อิทธิของผู้องนาม ผู้รับ หรือผู้ครวจเอก                   | ผู้รับเอกสาร(ผู้ปฏิบัติงาน (ถ้ามี)<br>ผู้รับเอกสาร/ผู้ปฏิบัติงาน (ถ้ามี)<br>ตำแหน่ง หน่วยงาน<br>อิงหน้าห่าง<br>อิงหน้าห่าง<br>สารซื้งสังกัดในหน่วยงานท่ง ๆ ขององก์กร<br>งนาม ผู้รับ หรือผู้ตรวจเอกสาร<br>สารต้อนสป้น หรือผู้ตรวจเอกสาร<br>สารต้อนสป้น<br>ของอกสารได้ลงนามแล้วซึ่งผู้รับอาจจะเป็นผู้ที่มีสิทธิในการให้ความเห็น อนุมั<br>ของอกสารได้ลงนามแล้วซึ่งผู้รับอาจจะเป็นผู้ที่มีสิทธิในการให้ความเห็น อนุมั<br>สาร ว่าสามารถกระทำการสิงใดได้บ้าง ซึ่งในที่นี่จำแนกไว้ 7 ประเภทด้วยกัน อ่     | ว <b>ับ-เวลาแล้วเสร็จ</b><br>ดี หรือกระทำการอย่างอื่นตามอิหธิ์<br>รือ                                               | 91                                   |
| 11                                      | ษ้าดับที่<br><u>เริการเลือก</u> :<br>ดำแหน่ง:⊱<br>มหนาท:►<br>สิทธิ์: ⊾     | ชื่อ<br>มายถึง สำแหน่งของผู้องนาม/ผู้รับ/ผู้ตรวจเอก<br>มายถึง ผู้ที่จะดำเนินการกับเอกสารในฐานะมู้อ<br>มู่ตรวจเอกสารคือผู้ที่คระได้รับเอกสารหลังจากเจ้า<br>มู่รับเอกสาร คือ ผู้ที่จะได้รับเอกสารหลังจากเจ้า<br>มายถึง สิทธิของผู้เจงนาม ผู้รับ หรือมู่ครวจเอก<br>1. อายุริโมการครรจเอกสาร หมายถึง สิทธิ์                             | ผู้จะนามเอกสาร (ถัวมี)<br>ผู้รับเอกสาร/ผู้ปฏิบัติงาน (ถ้ามี)<br>ตำแหน่ง หน่วยงาน<br>มีละเน็งกัดในหน่วยงานต่าง ๆ ขององค์กร<br>งนาม ผู้รับ หรือผู้ครวอเอกสาร<br>สารซึ่งเส้งกัดในหน่วยงานต่าง ๆ ขององค์กร<br>งนาม ผู้รับ หรือผู้ครวอเอกสาร<br>สารซ้างสัมบั<br>ของเอกสารได้ตะนามแล้วซึ่งผู้รับอาจอะเป็นผู้ที่มีสิทธิในการให้ความเห็น อนุมั<br>สาร ว่าสามารถกระทำการตั้งได้ได้บ้าง ซึ่งในที่นี้ส่านแกไว้ 7 ประเภทด้วยกัน รั<br>ในการตรรอและเก้ไขเอกสารดันร่วงก่อนที่จะสงให้ผู้องนามทำการตะนามชื่งเ      | ว <b>ัน-เวลาเเล้วเสร็จ</b><br>ดี หรือกระทำการอย่างอื่นตามลิทธิ์<br>1อตรวจแล้วผู้ตรวจสามารถที่จะแก้ไขแจงหรือส่งไปให้ | รับ                                  |
| 11                                      | ษำดับที่<br>รั <u>รการเซ็อก</u> :<br>สำเหน่ง : เ<br>บทบาท : เ<br>สิทธิ์: เ | ชื่อ<br>มายถึง กำแหน่งของผู้องนาม/ผู้รับ/ผู้ครวจเอก<br>มายถึง ผู้ที่อะกำเนินการกับเอกการในฐานะผู้อ<br>รู้จะสวยอกการคือผู้ที่ตรางกรรรง<br>รู้จะสวม ก็อ ผู้ที่เป็นเรื่าของเรื่องหรือองนามอก<br>รู้จะสวม ก็อ ผู้ที่จะได้รับเอกการค้นจากเจ้า<br>มายถึง ซิทชิยงผู้องนาม ผู้รับ หรือผู้ครรจะอก<br>1. อิหรู้ในการครวจเอกการ หมายถึง ฮิทธิ์ | ผู้รับเขตสาร/ผู้ปฏิบัติงาน (ถ้วยี)<br>ผู้รับเขตสาร/ผู้ปฏิบัติงาน (ถ้วยี)<br>ตำแหน่ง หน่วยงาน<br>อิเมนน้ำต่าง<br>ปิดหน้าต่าง<br>อิเมนน้ำต่าง<br>สารซึ่งอังกัดในหน่วยงานต่าง ๆ ขององค์กร<br>งนาม ผู้รับ หรือผู้ครรจเอกสาร<br>สารต้องอื่ากร้ององนาม<br>สารต้นฉบับ<br>ของออกสารได้เงานวนตัวข้องผู้รับสาจจะเป็นผู้ที่มีสิทธิในการให้ครามเห็น อนุมั<br>สารร่าสามารถกระทำการสิงใดได้บ้าง ซึ่งในที่นี่ร่าแนกไว้ 7 ประเภทด้วยกัน 1<br>ในการครรจและแก้ไขเอกสารต้นร่ายก่อนที่จะส่งให้ผู้องนามก่าการคงนามซึ่งป | วัน-เวลาเเล้วเสร็จ<br>กิ หรือกระทำการอย่างอั่นตามดิทธิ่<br>รอ<br>ว่อตรวจแล้วผู้ตรวจตามารถที่อะแก้ไขเองหรือส่งไปให้  | មប<br>ស៊ី៨ទីកមលពង។<br>EN 🔺 🔯 🛍 🗐 22/ |

รูปที่ 20

21.เมื่อคลิกไปที่ "เลือกที่ผู้ลงนามเอกสาร แล้วคลิก ( + )" แล้วจะปรากฏหน้าเอกสาร "เลือกผู้ลงนามเอกสาร (1)ชื่อหรือ นามสกุล (2)คลิกค้นหา

| http://eoff | fice.ssru.ac.th/ -       | CRYPTBOT Hi-S     | ecure e-Office | - Windows Interne | t Explorer        | March 198              |                   |                      |           |     |                        | - 0 ×           |
|-------------|--------------------------|-------------------|----------------|-------------------|-------------------|------------------------|-------------------|----------------------|-----------|-----|------------------------|-----------------|
| Google      | e <sup>™</sup> This page | is in Thai. T     | ranslate it us | sing Google Too   | olbar? Learn more | ot in Thai? Help us in | nprove            |                      |           | [   | Translate Turn off Tha | i translation × |
|             |                          |                   |                |                   |                   |                        |                   |                      |           |     | e<br>a a               | ) (             |
|             |                          |                   |                |                   |                   |                        | เลือกผู้ลงนามเอกส | กร                   |           | r   |                        |                 |
|             | ชื่อ-สกุล                | คำนำหน้           | กข่อ เลือก     | · •               | ชื่อ              | นามสกุล                |                   |                      | ค้ง       |     |                        |                 |
|             |                          | <b>หรือ</b> เลือก | บบุคคลจากหน่วเ | ยงานข้างล่างนี้   |                   | <b>A</b>               |                   |                      |           | (2) |                        |                 |
|             | หน่วยงาน                 | เลื               | อก             |                   |                   |                        | •                 | แสดงและเลือกรายบุคคล | )         |     |                        |                 |
|             |                          |                   |                |                   |                   |                        | รายชื่อพนักงานใน  | แสดงและเลือกรายบุคคล |           |     |                        | 1               |
|             | ຄໍ່                      | ำดับที่           |                |                   | ชื่อ-นามฮกอ       |                        |                   | องนานใน              | เด้าแหน่ง |     | เลือก                  |                 |
|             |                          |                   |                |                   | 20 H Millin       |                        | ไม่มีข้อมูล!      |                      |           |     |                        |                 |
|             |                          |                   |                |                   |                   |                        | กลับ              |                      |           |     |                        |                 |
|             |                          |                   |                |                   |                   |                        |                   |                      |           |     |                        |                 |
|             |                          |                   |                |                   |                   | (1)                    |                   |                      |           |     |                        |                 |
|             |                          |                   |                |                   |                   | (1)                    |                   |                      |           |     |                        |                 |
|             |                          |                   |                |                   |                   |                        |                   |                      |           |     |                        |                 |
|             |                          |                   |                |                   |                   |                        |                   |                      |           |     |                        |                 |
|             |                          |                   |                |                   |                   |                        |                   |                      |           |     |                        |                 |
|             |                          |                   |                |                   |                   |                        |                   |                      |           |     |                        |                 |
|             |                          |                   |                |                   |                   |                        |                   |                      |           |     |                        |                 |
|             |                          |                   |                |                   |                   |                        |                   |                      |           |     |                        |                 |
|             |                          |                   |                |                   |                   |                        |                   |                      |           |     |                        |                 |
|             |                          |                   |                |                   |                   |                        |                   |                      |           |     |                        |                 |
|             |                          |                   |                |                   |                   |                        |                   |                      |           |     |                        |                 |
|             |                          |                   |                |                   |                   |                        |                   |                      |           |     |                        |                 |
|             |                          |                   |                |                   |                   |                        |                   |                      |           |     |                        |                 |
|             |                          |                   |                |                   |                   |                        |                   |                      |           |     |                        |                 |
|             |                          |                   |                |                   |                   |                        |                   |                      |           |     |                        |                 |
| <b>?</b>    |                          |                   |                | W                 |                   |                        |                   |                      |           |     | EN 🔺 🍢 🛅 1             | ) 2:47 PM       |
| <u>_</u> [] |                          |                   |                |                   |                   |                        |                   |                      |           |     |                        | 11/1//2013      |

รูปที่ 21

22.จะปรากฏหน้าเอกสาร ดังภาพ 22 (1)ดูชื่อ-นามสกุล(2)ตำแหน่งในการลงนาม(3)เลือก(4)ยืนยันการเลือกผู้ลงนาม

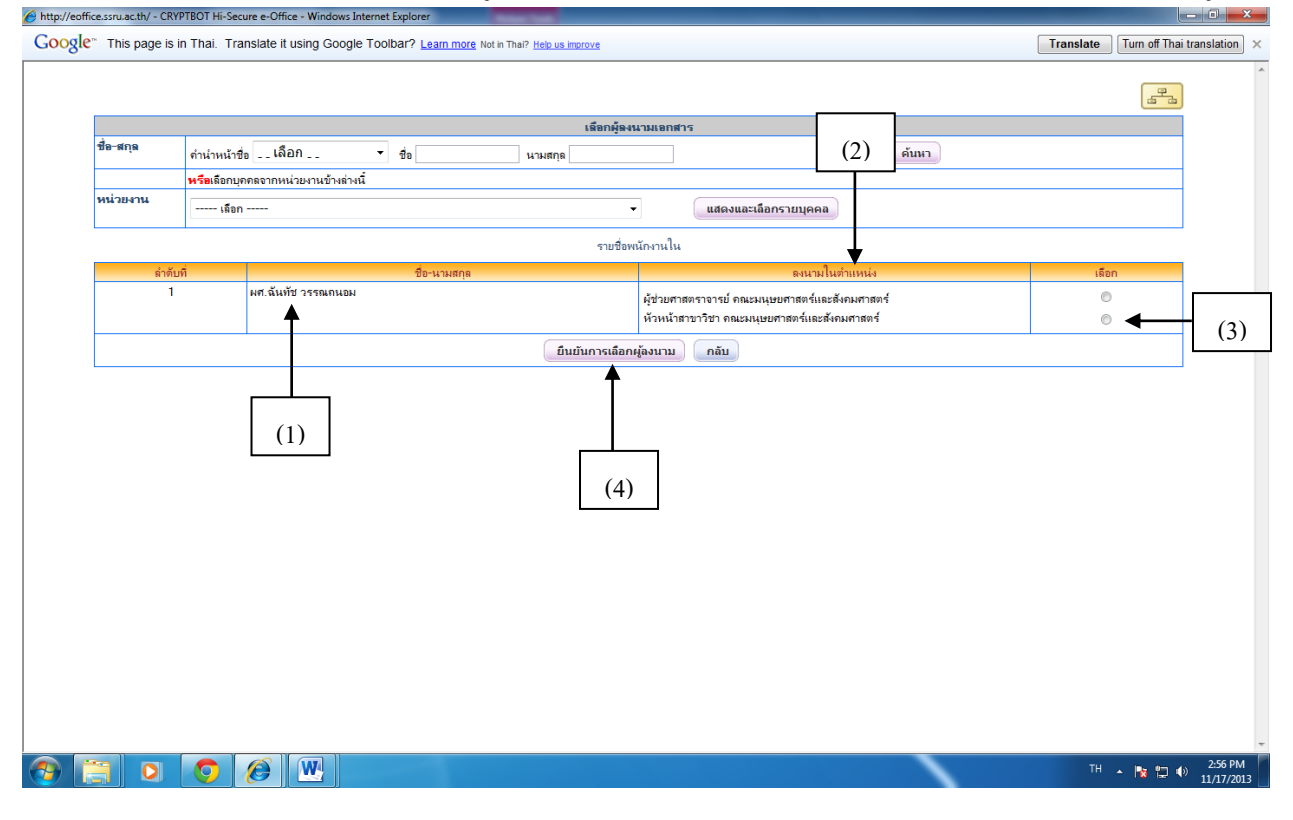

รูปที่ 22

23.เมื่อคลิกไปที่ "ยืนยันการเลือกผู้ลงนาม" แล้วจะปรากฏหน้าเอกสาร "เส้นทางของการส่งเอกสาร แบบส่งไปลงนาม เลือกที่ผู้รับเอกสาร/ผู้ปฏิบัติงาน แล้วคลิก ( + )

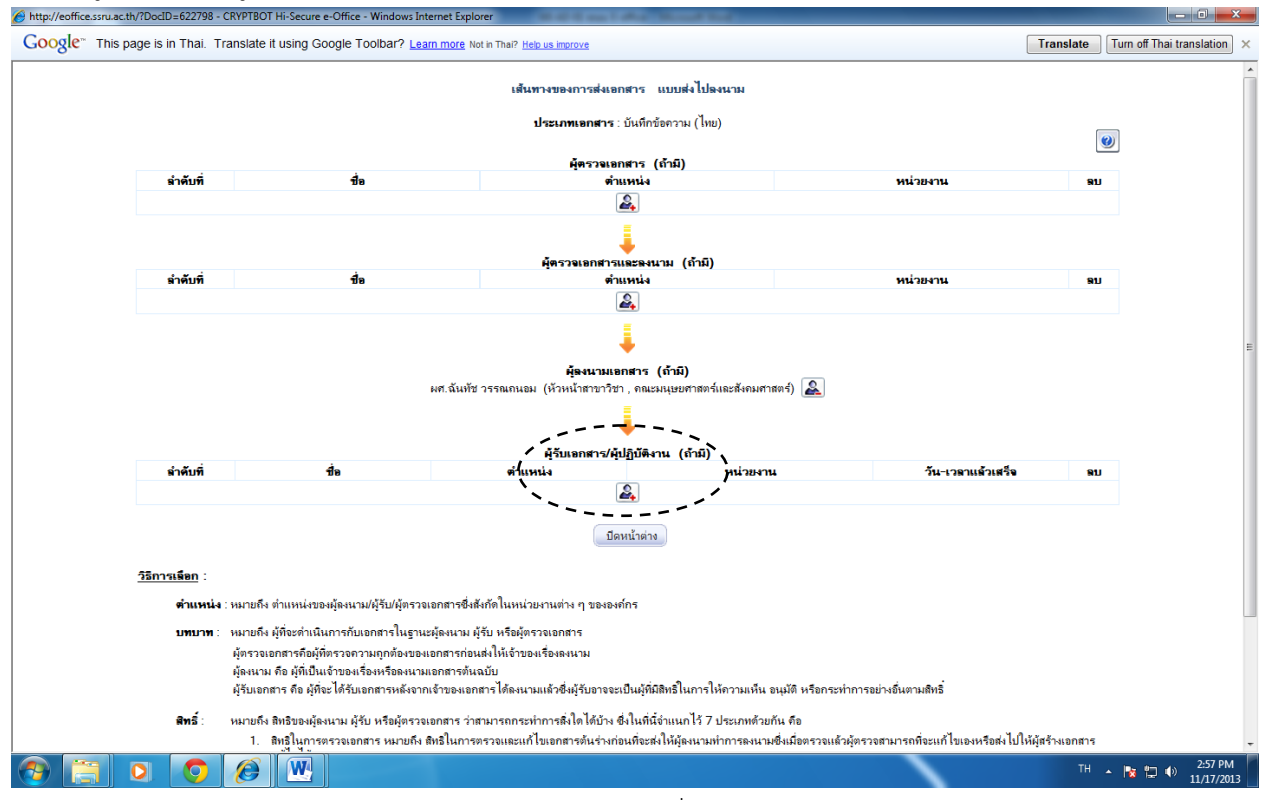

รูปที่ 23

24.เมื่อคลิกไปที่ "ผู้รับเอกสาร/ผู้ปฏิบัติงาน แล้วคลิก ( + )" แล้วจะปรากฏหน้าเอกสาร "เลือกผู้รับเอกสาร/ผู้ปฏิบัติงาน (1)ชื่อหรือนามสกุล (2)คลิกค้นหา

|                                           |                                                                                                    |                                                                                                    |                                                                                                    |                                                 |                     |                                          | 6          |
|-------------------------------------------|----------------------------------------------------------------------------------------------------|----------------------------------------------------------------------------------------------------|----------------------------------------------------------------------------------------------------|-------------------------------------------------|---------------------|------------------------------------------|------------|
|                                           |                                                                                                    |                                                                                                    | เลือกผู้รับเอกสาร                                                                                       | /ผู้ปฏิบัติงาน                                  |                     |                                          |            |
|                                           |                                                                                                    |                                                                                                    | ต้องการเพิ่มเป็น                                                                                        | ่ำดับทึ <sub>1</sub> ▼                          |                     |                                          |            |
| ชื่อ-สกุล                                 | ดำน่าหน้าชื่อ <u>_</u> เลือก                                                                                                    | ชื่อ                                                                                                    | นามสกุล                                                                                                 | ์ (2)                                           |                     |                                          |            |
|                                           | <b>หรือ</b> เลือกบุคคลจากหน่วยง                                                                                                    | านข้างล่างนี้ 🔺                                                                                                    |                                                                                                    | (2)                                             |                     |                                          |            |
| หน่วยงาน                                  | เลือก                                                                                                    |                                                                                                    | •                                                                                                    |                                                 |                     |                                          |            |
|                                           |                                                                                                    |                                                                                                    |                                                                                                    | เลือกธุรการทั้งหมด                              | เลือกเฉพาะ จนท. ธุง | <mark>ะการ</mark> แสดงและเลือ            | มกรายบุคคล |
|                                           |                                                                                                    | (1                                                                                                    | ) รายชื่อพนักง                                                                                          | าน ใน                                           |                     |                                          |            |
| ลำดับที่                                  | ชื่อ                                                                                                    | ตำแหน่ง                                                                                                    | หน่วยงาน                                                                                                | สิทธิ์                                          | กำ                  | หนตวัน-เวลาแล้วเสร็จ<br>วัน : ชม. : นาที | เลือก      |
|                                           |                                                                                                    |                                                                                                    | ไม่มีข้อม                                                                                               | iaj                                             |                     |                                          |            |
|                                           |                                                                                                    |                                                                                                    | กลับ                                                                                                    | 1                                               |                     |                                          |            |
| <u>วิธีการเลือก</u> :                     |                                                                                                    |                                                                                                    |                                                                                                    |                                                 |                     |                                          |            |
| <u>วิธีการเพือก</u> :<br>ตำแหน่-<br>บทบาท | <ol> <li>หมายถึง ตำแหน่งของผู้ลงนา<br/>หมายถึง ผู้ที่จะดำเนินการกับ<br/>ผู้ตรวจเอกสารถือผู้ที่ตรวจกา<br/>ผู้ลงนาม ถือ ผู้ที่เป็นเจ้าของเรี<br/>ผู้รับเอกสาร ถือ ผู้ที่จะได้รับเ</li> </ol> | ม/ผู้รับ/ผู้ครวจเอกสรซึ่งสังกัดในห<br>เอกสารในฐานะผู้ลงนาม ผู้รับ หรือ<br>วามถูกต้องของเอกสารก่อนส่งให้เจ้า<br>ร้องหรือลงนามเอกสารทั้นฉบับ<br>อกสารหลังงากเจ้าของเอกสารได้ลง | น่วยงานต่าง ๆ ขององก์กร<br>รู้ตรวจเอกสาร<br>ของเรื่องคงนาม<br>นามแล้วซึ่งผู้รับอาจจะเป็นผู้ที่มีสิทธิใน | การให้ความเเห็น อเมงัติ หรือกระทำการอย่างอื่นตา | มสิทธิ์             |                                          |            |

25.จะปรากฏหน้าเอกสาร ดังภาพ 25 (1)ดูชื่อ-นามสกุล(2)ตำแหน่งในการลงนาม(3)หน่วยงาน(4)เลือกสิทธิ์(5)เลือก() ยืนยันการเลือกผู้รับเอกสาร/ผู้ปฏิบัติงานจริง

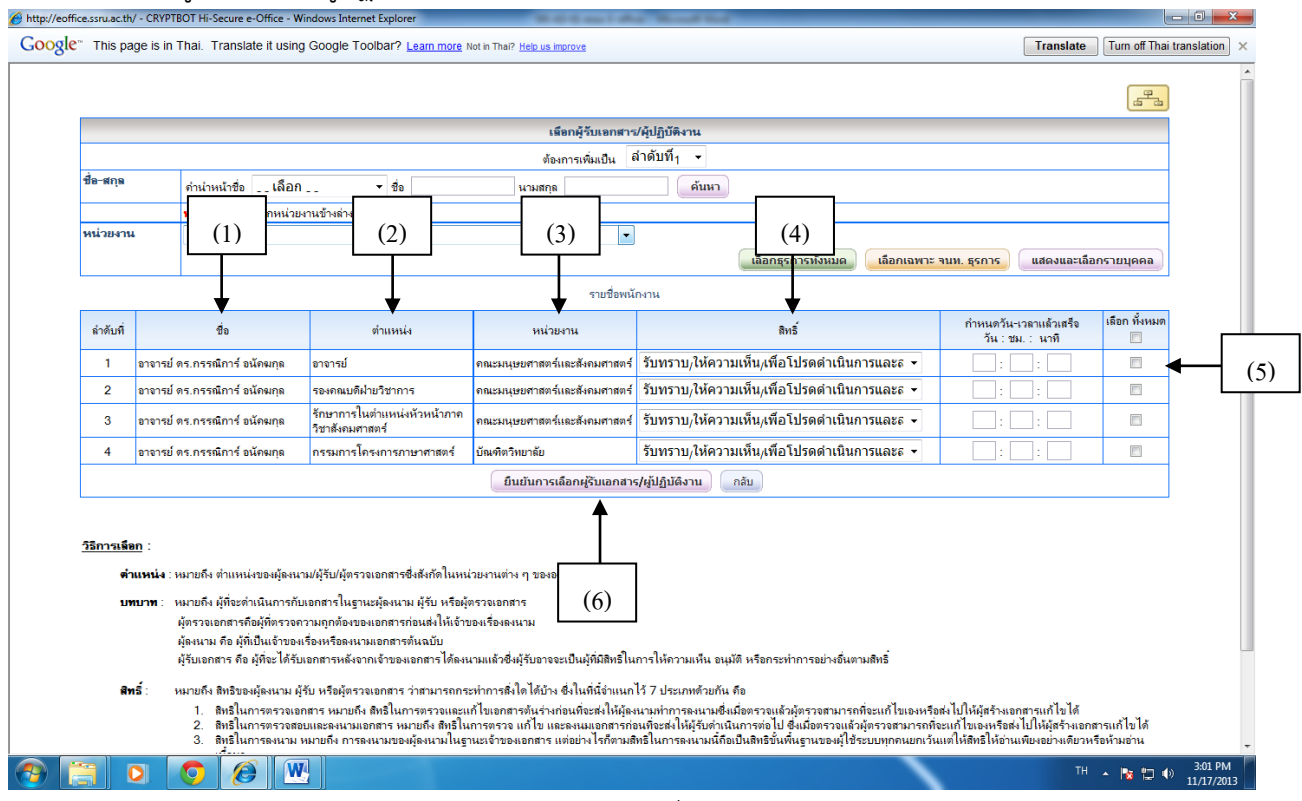

รูปที่ 25

26.เมื่อเลือกผู้รับเอกสาร/ผู้ปฏิบัติงานจริง ตามลำดับจนครบแล้ว คลิกปิด หน้าต่าง

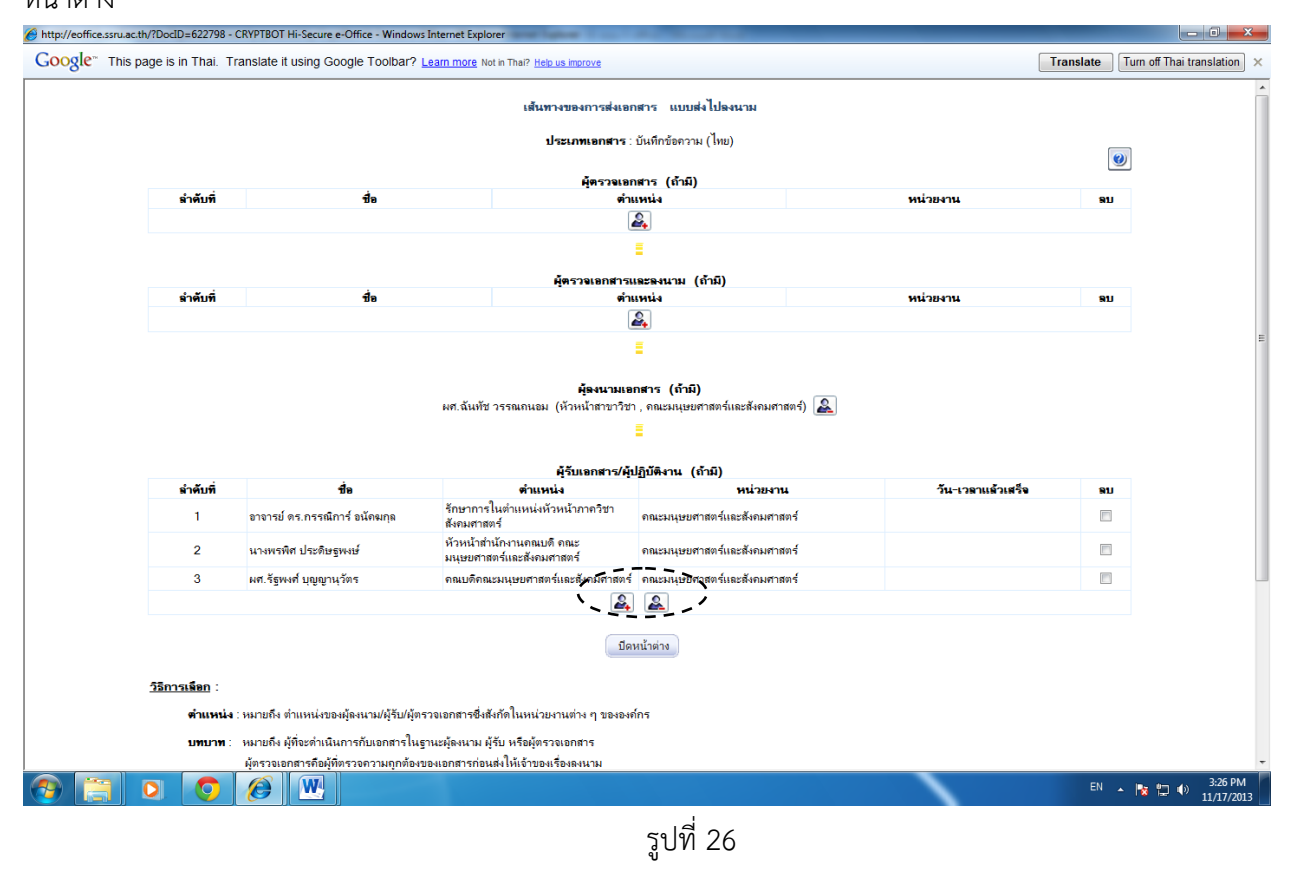

27.เมื่อคลิกไปที่ "ปิดหน้าต่าง" จะปรากฏหน้าเอกสารดังภาพ 28 แล้วคลิก"ส่งไปออกเลขและส่งเอกสารตามผู้รับ ข้างต้น" จึงจะถือว่าเสร็จกระบวนการ

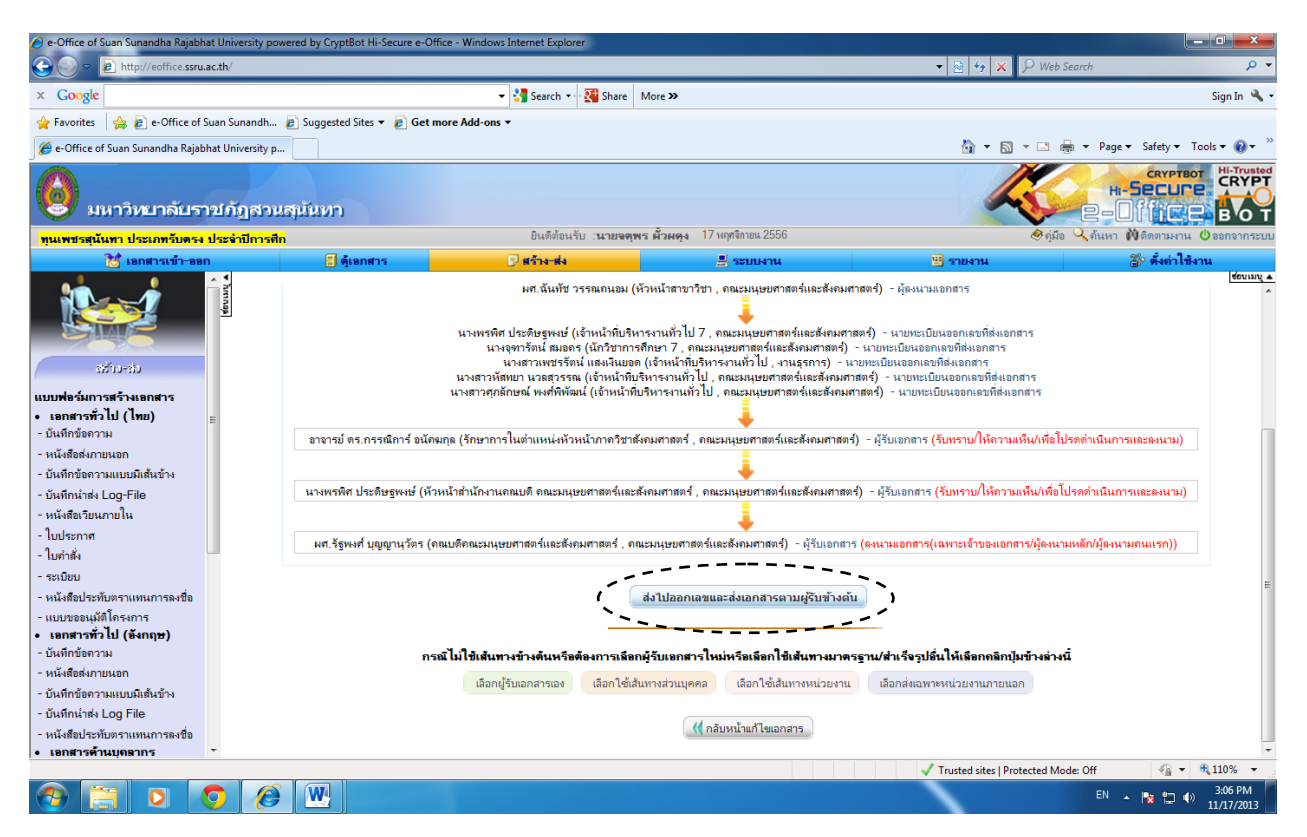

รูปที่ 27

# ภาคผนวก ข

# แบบฟอร์มที่ใช้ในการปฏิบัติงาน

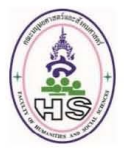

#### แบบฟอร์มใบทาบทามสถานที่ฝึกงาน คณะมนุษยศาสตร์และสังคมศาสตร์ มหาวิทยาลัยราชภัฏสวนสุนันทา

คำชี้แจง 1. ให้นักศึกษากรอกข้อมูลลงในช่องว่างให้สมบูรณ์

- 2. เมื่อกรอกเสร็จเรียบร้อยแล้วนำมายื่นที่สาขาฯ (ชั้นที่ 1 อาคาร 37)
- ถ้ากรอกข้อมูลไม่ครบถ้วนจะยังไม่ออกหนังสือให้
- 4. สามารถขอจดหมายอนุเคราะห์รับนักศึกษาเข้าฝึกงานได้เพียง 1 สถานที่เท่านั้น
- หากสถานที่แรกปฏิเสธมาจึงจะออกจดหมายทาบทามฝึกงานให้ครั้งที่ 2
- 5. ระยะเวลาดำเนินการประมาณ 5 วันทำการ

วันที่ยื่นแบบฟอร์ม......เดือน.....พ.ศ.....พ.ศ.....

เรื่อง ขอความอนุเคราะห์ออกหนังสือรับนักศึกษาเข้าฝึกประสบการณ์วิชาชีพ

เรียน หัวหน้าสาขาวิชาการจัดการอุตสาหกรรมท่องเที่ยวและบริการ

ด้วย ข้าพเจ้านักศึกษาสาขาวิชาการจัดการอุตสาหกรรมท่องเที่ยวและบริการ ได้ลงทะเบียนเรียนในรายวิชา THM๔๙๐๒ การฝึกประสบการณ์วิชาชีพในอุตสาหกรรมท่องเที่ยวและบริการ เพื่อฝึกประสบการณ์แก่นักศึกษาให้มีความ พร้อมในการประกอบอาชีพในอนาคต นั้น

| ในการนี้ ข้าพเจ้า จึงขอความอ             | บนุเคราะห์ออกหนังสี่ส | วรับนักศึกษาเข้าฝึกประสบกา | ารณ์วิชาชีพ ตามรายละเอียดดังนี้ |
|------------------------------------------|-----------------------|----------------------------|---------------------------------|
| ๑.ชื่อหน่วยงาน (ภาษาไทย)                 |                       |                            |                                 |
| ๒.ชื่อ/นามสกุล                           |                       | ตำแหน่ง (ภาษาไทย)          |                                 |
| <sub>ต</sub> .ที่อยู่สถานที่ฝึกงาน อาคาร | เลขที่                | หมู่ซอย                    | ถนน                             |
| ตำบล/แขวง                                | อำเภอ/เขต             |                            | จังหวัด                         |
| รหัสไปรษณีย์หมายเล                       | ขโทรศัพท์             | หมายเลขโ                   | ทรสาร                           |
| ๔.ระยะเวลาการฝึกงานตั้งแต่วันที่         |                       | ถึงวันที่                  | ดังรายชื่อต่อไปนี้              |
| ๑.รหัสนักศึกษา                           | นาย                   | เ/น.ส                      |                                 |
| โทรศัพท์                                 | แขนจ                  |                            |                                 |
| ๒.รหัสนักศึกษา                           | นาย                   | ม/น.ส                      |                                 |
| โทรศัพท์                                 | แขนง.                 |                            |                                 |
| ๓.รหัสนักศึกษา                           | นาย                   | ม/น.ส                      |                                 |
| โทรศัพท์                                 | แขนง                  |                            |                                 |
| จึงเรียนมาเพื่อโปรดพิจารณ                | าอนุเคราะห์ และขอ     | อขอบคุณมา ณ โอกาสนี้       |                                 |
| ลงชื่ออาจ                                | ารย์นิเทศก์           | ลงชื่อ                     | นักศึกษา(ตัวแทน)                |
| (                                        | )                     | (                          | )                               |
| กรณีฝึกงานต่างจังหวัด                    |                       | วันทีเดือน                 | W.A                             |
|                                          | 🗖 อนุญาต              |                            |                                 |
|                                          | 🔲 ไม่อนุญาต เท        | งราะ                       |                                 |
|                                          |                       | ลงซื้อ                     | 0/                              |
|                                          |                       | (ผู้ช่วยศาสตราจารย์ฉั      | นทีช วรรณถนอม)                  |

หัวหน้าสาขาวิชาการจัดการอุตสาหกรรมท่องเที่ยวและบริการ

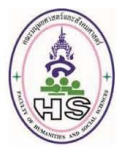

### แบบตอบรับนักศึกษาเข้าฝึกประสบการณ์วิชาชีพ

วันที่......เดือน.....พ.ศ.....

เรื่อง การตอบรับนักศึกษาเข้าฝึกประสบการณ์วิชาชีพ

เรียน หัวหน้าสาขาวิชาการจัดการอุตสาหกรรมท่องเที่ยวและบริการ

| ตามที่มหาวิทยาลัยราช                               | ภัฏสวนสุ | ุ <sub>้</sub> นั้นทาขอค <sup>.</sup> | วามอนุเคร | ราะห์รับนักศึกษาสาขาวิช | าการจัดการ |  |  |
|----------------------------------------------------|----------|---------------------------------------|-----------|-------------------------|------------|--|--|
| อุตสาหกรรมท่องเที่ยวและบริการ เข้าฝึกงานในหน่วยงาน |          |                                       |           |                         |            |  |  |
| ที่อยู่ อาคาร                                      | ชั้น     | เลขที่                                | ถนน       | ชอย                     |            |  |  |
| แขวง/ตำบล                                          | เขต/อำ   | เภอ                                   |           | จังหวัด                 |            |  |  |
| รหัสไปรษณีย์เบอร์โ                                 | ทร       |                                       | ต่อ       | โทรสาร                  |            |  |  |
| ชื่อผู้รับผิดชอบ/ดูแลนักศึกษาฝึกงาน                |          |                                       |           | ตำแหน่ง                 |            |  |  |
| เบอร์โทร                                           |          |                                       |           |                         |            |  |  |

ทางหน่วยงานพิจารณาแล้วเห็นว่า () ยินดีรับนักศึกษาเข้าฝึกงาน ดังรายชื่อต่อไปนี้ () ไม่สามารถรับนักศึกษาเข้าฝึกงานได้

 เมลามารถรบนกคกษาเขาผกงานเด ด้วยสาเหตุ.....

| ໑. | นาย/น.ส | .รหัสนักศึกษา |
|----|---------|---------------|
| ල. | นาย/น.ส | .รหัสนักศึกษา |
| ണ. | นาย/น.ส | รหัสนักศึกษา  |
| ¢. | นาย/น.ส | .รหัสนักศึกษา |
| æ. | นาย/น.ส | .รหัสนักศึกษา |
|    |         |               |

จึงเรียนมาเพื่อทราบ

#### ขอแสดงความนับถือ

ลงชื่อ.....) (.....) ตำแหน่ง.....

กรุณาส่งกลับ หัวหน้าสาขาวิชาการจัดการอุตสาหกรรมท่องเที่ยวและบริการ คณะมนุษยศาสตร์และสังคมศาสตร์ มหาวิทยาลัยราชภัฏสวนสุนันทา โทร. 0 2160 1540 แฟกซ์ 0 2160 1538

## แผนที่ฝึกงาน

| ชื่อหน่วยงาน/บริษัท              |              |             |             |           |  |
|----------------------------------|--------------|-------------|-------------|-----------|--|
| ที่อยู่สถานที่ฝึกงาน อาคาร       |              | ชั้น        | เลขที่      | ถนน       |  |
| ซอย                              | แขวง/ตำบล    |             | เขต/อํ      | าเภอ      |  |
| จังหวัด                          | รหัสไปรษณีย์ |             | โทรศัพเ     | ń         |  |
| ฝึกงานในแผนก/ฝ่าย                |              | หน้าที่หลัง | າ           |           |  |
| ชื่อผู้รับผิดชอบ/ดูแลนักศึกษาฝีเ | างาน         |             | เบอร์โทร    |           |  |
| ชื่อ/สอล บาย/บางสาว/บาง          |              |             |             | สื่อเล่าเ |  |
| รหัสนักศึกษา                     | แขนง         |             |             | ภาค.      |  |
| เบอร์โทรศัพท์                    | E-mai        | l           |             |           |  |
| อาจารย์ที่ปรึกษา ชื่อ            |              | อาจารย์     | นิเทกศ์ชื่อ |           |  |

-หมายเหตุ ปริ้นมาจาก Google Map หรือวาดแผนที่โดยให้มีชื่อถนน สถานที่สำคัญใกล้เคียงโดยละเอียด